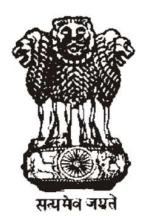

### The Gazette of Meghalaya

### **PUBLISHED BY AUTHORITY**

No. 9

Shillong, Thursday, April 4, 2024

15<sup>th</sup> Chaitra, 1946 (S. E.)

Separate paging is given on this part in order that it may be filed as a separate compilation.

### PART-IIB THE HIGH COURT OF MEGHALAYA SHILLONG

### NOTIFICATION

The 15<sup>th</sup>March, 2024.

No.HCM.II/8/2024/Comp/679.

### THE HIGH COURT OF MEGHALAYA ONLINE ELECTRONIC (E-FILING) RULES, 2024

### Preface

Whereas it is necessary and expedient to enable and regulate the electronic filing (e-Filing) procedure in the High Court of Meghalaya, subordinate courts and tribunals under the supervision of the High Court of Meghalaya; and

In exercise of the powers under Article 225 and 227(2)(b) of the Constitution of India, the High Court of Meghalaya makes the following Rules.

### 1. Short Title, Applicability and Commencement:

- 1.1. These Rules shall be called the High Court of Meghalaya Online Electronic (e-Filing) Rules, 2024.
- 1.2. These Rules shall apply to the High Court of Meghalaya and to the subordinate courts and tribunals under the supervision of the High Court of Meghalaya.
- 1.3. These Rules shall be applicable to such categories of cases as may be notified by the Chief Justice of the High Court of Meghalaya from time to time.
- 1.4. These Rules shall apply to online e-Filing and e-Filing through Designated Counters and facilities provided for e-Filing including e-Service Counter.
- 1.5. These Rules shall come into force from the date notified by the High Court in this behalf.

### 2. Definitions

- 2.1 Action: includes all proceedings instituted in the Court such as suits, criminal complaints, appeals, review, revision, civil or criminal writ petitions, revision petitions, contempt petitions, execution petitions, arbitration petitions, probate cases and interlocutory applications.
- 2.2 Administrator: means the Registrar (IT) or an officer appointed by the Chief Justice and includes an officer appointed by the District Judge/Chairman or President of tribunals, as the case may be, for administering and dealing with matters connected with or relating to e-Filing.
- 2.3 Bench: means and includes one or more Judges assigned to adjudicate upon Actions or the presiding officer of the Court or Tribunal as the case may be.
- 2.4 Physical Filing: means Actions and pleadings filed as hard copies.
- 2.5 Designated Counters: means and includes those counters as mentioned in Appendix-I.
- 2.6 District Courts: means and includes the courts established and functioning under the control and supervision of the High Court.
- 2.7 Electronic Filing (e-filing): means e-filing as prescribed through the Internet (at the web portal of the Court) and through the internet/intranet at Designated Counters, unless the context requires otherwise.
- 2.8 Evidence: means and includes evidence as defined under the Indian Evidence Act, 1872.
- 2.9 High Court: High Court means the High Court of Meghalaya.
- 2.10 Objections: means and includes deficiencies and errors pointed out by the Registry in relation to the Actions instituted in the Court.
- 2.11 Opposite Party: means defendant(s), respondents, judgment debtor(s) and non-applicant(s).
- 2.12 Party: means appellant(s), plaintiff(s), petitioner(s), complainant(s) and applicant(s).
- 2.13 Pleadings: means pleadings filed in support or defence of an Action including affidavits, additional affidavits and supplementary affidavits.
- 2.14 PDF: means an electronic document filed in a portable document format.
- 2.15 PDF/A: means an ISO-standardized version of the Portable Document Format (PDF) specialized for the digital preservation of electronic documents.
- 2.16 Registry: means the Registry of the Court.
- 2.17 Statement of Defence: means and includes written statements, replies, counter affidavits and additional or supplementary affidavits.
- 2.18 Technical failure: means a failure of the court's hardware, software, and/or telecommunications facility which results in the impossibility of submitting a file electronically. Technical failure does not include malfunctioning of the equipment of the person submitting an e-file.
- 2.19 Third Party: means and includes any person or entity seeking to become a party or to intervene in an Action.
- 2.20 Working Day: means and includes a day when the Registry of the Court is working under the Calendar published or as directed by the Court.

### 2. General Instructions

- 3.1 On-line e-filing shall be made by visiting the web portal of the Court, namely:<u>https://filing.ecourts.gov.in/pdedev/</u>
- 3.2 Except as provided in these Rules, Actions, whether in fresh, pending or disposed of cases, will be filed electronically by an advocate or litigant in person from their home, office or other remote location in the manner provided in these Rules.
- 3.3 Any person who is unable to access the e-filing portal would be entitled to make use of the facilities provided at the Designated Counters for that purpose upon payment of charges if stipulated by the High Court.
- 3.4 The size of the e-file should not exceed 20 MB. In case the file size exceeds 20 MB, it can be split up and uploaded separately.

### 4. Steps for Registration

- 4.1 Persons other than Advocates and litigants in person who are already registered on the Court web portal will take the following steps to register themselves.
- i) Advocates
  - a) Should visit the web portal (<u>https://filing.ecourts.gov.in/pdedev/</u>) to view the form.
  - b) Click the registration link.
  - c) Fill the form with requisite details.
  - d) Submit the filled-up form along with a self-attested copy of the Bar Council Registration Certificate or Bar Council I-card (in PDF format only).

### ii) Litigants in person

- a) Should visit the web portal (https://filing.ecourts.gov.in/pdedev/) to view the form.
- b) Click the registration link.
- c) Fill the form with requisite details.
- d) Submit the filled-up form along with the self-attested copy of any identity document issued by the Government (in PDF format only).
- 4.2 Litigants in person shall submit an affidavit/undertaking that they have not engaged an Advocate in the Action. A litigant in person who subsequently engages an Advocate, shall make an application before the Administrator for transferring the data in respect of the Action to the Advocate's account. Once the Administrator allows the application, the data in the Action shall be transferred in the user account of the Advocate. The litigant in person will not be in a position to modify the data of the subject Action, without the permission of the Administrator.
- 4.3 A login ID will be allotted on the next working day if the application is found complete in all respects. The procedure for registration is set out in Appendix-II.
- 4.4 Responsibilities of the Registered User:
- 4.4.1 It shall be the responsibility of the registered user to have a valid and working email address to receive notification from e-Filing portal electronically. It will not be the responsibility of Court to ascertain whether a registered user is receiving notifications from the e-Filing system via email.

- 4.4.3 A registered user shall be liable for:
  - a. Any conduct using his/her user ID;
  - The conduct of any person to whom access is provided by sharing his/her user ID and password;
  - c. Any inappropriate conduct may result in suspension of the account or other process in as may be initiated under the law for the time being for contempt of court, or commission of an offence under relevant laws in force at the time of the inappropriate conduct. It shall be presumed that the document(s) has /have been filed by the person using the user ID.
- 4.4.4 It shall be the responsibility of the register user to maintain the secrecy of his/her user id and password. If a registered user believes that the security of his/her electronic identity has been compromised or that a threat to the system exists, the registered user must intimate the Registry of the High Court of Meghalaya.

### 5 Frame of Pleadings

The pleadings should be clear and concise. Parties and third parties should set forth their claims/averments in separate paragraphs. The statement of truth/ affidavit of the concerned person must bear their signature. Opposite parties should also file their replies under sequentially numbered paragraphs and headings (such as Preliminary Objections and Objections on Merits).

### 6. Formatting

- 6.1 All the original typed text material including notice of motion, memorandum of parties, main petition or appeal, interlocutory application(s), reply, status report, affidavit, documents, will be prepared electronically using the following formatting style:
  - Paper size : A-4
  - Top Margin : 1.5"
  - Bottom Margin : 1.5"
  - Left Margin : 1.75"
  - Right Margin : 1.0"
  - Alignment : Justified
  - Font : Times New Roman
  - Font size : 14
  - Line spacing : 1.5
  - If any document is typed in a local language in Trial Courts, it must be prepared using xxx Unicode Font 14.

- 6.2 The document should be converted into Optical Character Recognition (OCR) searchable Portable Document Format (PDF) or PDF/A using any PDF converter or inbuilt PDF conversion plug-in provided in the software. PDF/A is the preferred format.
- 6.3 A document which is not a text document and has to be enclosed with the Action, should be scanned using an image resolution of 300 DPI (Dots per inch) in OCR searchable mode and saved as a PDF document. The procedure for converting a document into an OCR searchable PDF as mentioned above and as required in clause 8.1 is set out in Appendix III.

### 7. Digital Signatures

PART-IIB1

- 7.1 The PDF document shall be digitally signed either by the parties and/or by their Advocate. The digital signatures shall be appended on such places on the PDF document as prescribed under the extant rules. If neither the party nor the Advocate who has been engaged possess a digital signature, a print out of the Action shall be physically signed by the party concerned and/or their Advocate in accordance with rules and it shall thereafter be scanned and uploaded.
- 7.2 A List of recognized Digital Signature Providers and the procedure involved in appending single or multiple signatures is set out in **Appendix IV**.
- 7.3 A litigant in person or advocate who does not possess a digital signature issued by the competent authority can authenticate e-filed documents by e-Sign based on Aadhaar authentication.

### 8. Do's and Don't's

- 8.1 The text documents and scanned documents set out in clauses 6.3 and 7.1 should be merged as a single OCR searchable PDF file and should be book-marked as per the Master Index, duly approved by the Registry. The procedure in this behalf is set out in **Appendix -V**.
- 8.2 The merged documents should be uploaded at the time of on-line e-filing. Screenshots of the manner of accessing the on-line e-filing portal and for the filing of the main case and documents including written statements, replies, replications, rejoinders, affidavits and
- 8.3 Once e-filing is accepted, the filing or registration number shall be notified to the Advocate or litigant in person.
- 8.4 In case on-line e-filing includes audio and/or video files, the Administrator shall generate a hash value.
- 8.5 Special Characters are not allowed while e-filling Memo of Parties and Advocate remarks.
- 8.6 Document Binary File Name Standards

The following special characters are not allowed in a file name:

evidence in a pending case are set out in Appendix - I.

- A quotation mark (")
- A number sign/Pound (#)
- Per cent (%)
- Ampersand (&)
- Asterisk (\*)

- Colon (:)
- Angle brackets (less than, greater than) (<>)
- A question mark (?)
- Backslash (\)
- Forward slash (/)
- Braces (left and right) ({ })
- Pipe (|)
- A tilde (~)
- The period (.) character used consecutively in the middle of the file name or at the beginning or end of the file name.

File names should not exceed 45 characters in length, including spaces. Single space must be counted as one character each.

8.7. On-line e-filing shall not be watermarked or encrypted. The e-filed documents shall not contain any virus, malware, spam-ware, trojan horse or the like. All the efiled documents shall be legible and free of markings, track changes or annotations.

### 9. Payment of Court Fees/Other Charges

Court fee and other charges can be paid either electronically by purchase on the online facility at ePay portal <u>https://pay.ecourts.gov.in/epay/</u> or from the Designated Counters provided for the purpose in the High Court and District Courts or from any authorized court fee vendor. The Transaction ID provided upon payment of court fee and other charges is required to be entered in the appropriate field at the time of on-line e-filing.

### 10. Retention and Filing of Originals

- 10.1 Originals of the documents that are scanned and digitally signed by the Advocate or the litigant in person at the time of e-filing, the signed vakalatnama, signed and notarized/attested affidavit should be preserved, for production or inspection, and the same shall be filed in the Registry of the High Court or in the Filing Section of the District Judiciary as the case may be within seven working days of online Registration through the web portal.
- **10.2** The signed vakalatnama, signed and notarized/attested affidavit and any other document whose authenticity is likely to be questioned should be preserved, at least, for two years or till after the final disposal of the Action. Final disposal shall include disposal of the Action by the superior appellate court.
- **10.3** If the authority of any document relied by the party is likely to be questioned, such document shall be filed in the Registry or before the authorised person.
- **10.4** Notwithstanding anything above, the following documents will have to be preserved permanently:
  - **a.** A Negotiable Instrument (other than a cheque) as defined in Section 13 of The Negotiable Instruments Act, 1881 (26 of 1881).
  - b. A Power-of-Attorney as defined in section 1A of the Powers-of-Attorney Act, 1882 (7 of 1882).
  - c. A Trust as defined in Section 3 of The Indian Trusts Act, 1882 (2 of 1882).

- **d.** A Will as defined in Clause (h) of Section 2 of The Indian Succession Act,1925 (39 of 1925) including any other testamentary disposition by whatever name called.
- e. Any contract for the sale or conveyance of immovable property or any interest in such property.
- f. Any other document as may be directed by the Bench.
- **10.5** The responsibility of producing the originals and proving their genuineness shall be of the party that has electronically filed scanned copies of the document.

### 11. Access to the Electronic Data of the Action

Access free of cost access will be available to authorized person(s) to data e-filed by any of the parties to the specific Action, as is presently being provided in pending Actions. This facility shall be in addition to the procedure of obtaining certified copies.

### 12. Exemption from e-filing

Exemption from on-line e-filing of the entire pleading or a part of the pleadings and/or documents may be permitted by the Bench upon an application being made for that purpose in the following circumstances:

- i. where on-line e-filing is for reasons set out in the application not feasible; or
- ii. where there are concerns about confidentiality and protection of privacy; or
- iii. where the document cannot be scanned or filed electronically because of its size, shape or condition; or
- iv. where the on-line e-filing portal is either inaccessible or not available for some reason; and/or
- v. for a just and sufficient cause.

### 13. Service of Electronic Documents

In addition to the prescribed mode of service, notices, documents, pleadings that are filed electronically may also be served through the designated e-mail IDs of Registry officials to the e-mail address of the advocates or parties, if available. E-mail IDs of Registry officials will be published on the Court website to enable the recipients to verify the source of the e-mail.

### 14. Computation of Time

- 14.1 Wherever limitation/time limits apply, it will be the responsibility of the party concerned to ensure that the filing is carried out well before the cut-off date and time. The date of e-filing will be taken as that date when the Action is electronically received in the Registry within the prescribed time on any working day. For computing the time at which e-filing is made, Indian Standard Time (IST) will apply.
- 14.2 E-filing through Designated Counters will be permissible up to 1600 hours on any court working day. On-line e-filing carried out after working hours or on any day which is declared as a gazetted holidays or on a day when the court is closed, will be regarded as having been filed on the next working day. For the computation of limitation, on-line e-filing shall be subject to the same legal regime as applicable to physical filing, save and except as provided herein above. No exemption from limitation shall be permitted on the ground of a failure of the web based online e-Filing facility.
- **14.3** The facility for on-line e-filing through the web portal shall be available during all twenty four hours of each day, subject to breakdown, server downtime, system maintenance or such other exigencies.

### PART-IIB] THE GAZETTE OF MEGHALAYA, APRIL 4, 2024

Where on-line e-filing is not possible for any of the reasons set out above, parties can either approach the Designated Counters for e-Filing between 10:00 hours to 16:00 hours on court working days or take recourse to physical filing. No exemption from limitation shall be permitted on the ground of a failure of the web based on-line e-filing facility.

**14.4** Provisions for limitation governing on-line e-filing will be the same as those applicable to physical filing. The period of limitation for such actions will commence from the date when e-filing is made as per the procedure prescribed in these Rules.

### 15. Procedure for Filing Caveat

All caveats can be filed on-line. The procedure for this purpose is set out in **Appendix–VI.** 

### 16. Hard Copies of Pleadings and Documents filed Electronically

Advocates, as well as parties, may print hard copies of all pleadings and documents filed electronically for their use in the court or elsewhere. The Registry will wherever required prepare hard copies for official use.

### 17. Storage and Retrieval of e-Filed Documents and Pleadings

E-filings will be stored on an exclusive server maintained under the control and directions of the Court. Each such filing will be separately labelled and encrypted to facilitate easy identification and retrieval. The security of such filings will be ensured. Access to e-filings would be restricted in the manner provided herein above and as may be notified from time to time. For continuity of operations in case of disaster, natural calamity or breakdown, a mirror image of e-filings available on the servers located in the Court may be maintained at different geographical locations, as decided from time to time by the Court.

### 18. Residuary provisions

- 18.1. The e-filing made by an Advocate/litigant in person will be rejected if they do not follow the protocol mandated by these Rules or practice directions.
- 18.2. Subject to such further directions as may be issued, it would not be obligatory on the part of the opposite party to accept pleadings and documents by email. In such an eventuality, hard copies of pleadings and documents will have to be provided to the opposite party. In such circumstances, the plaintiff/ petitioner can be called upon to deposit the charges calculated on the basis of the number of pages per defendant/respondent which are required to be photocopied. This facility will be provided by the Registry on a written request being made by the defendant(s)/respondent(s).
- 18.3. The Registry will communicate the objections, if any, regarding the cases filed by email/SMS/web hosting to the concerned Advocate/litigant in person. After the objections are cleared the case will be processed for listing and the Advocate/litigant in person will be informed including by email/SMS.
- 18.4. The Chief Justice shall have the power to notify the charges payable for the facilities provided through the designated centers.

### 19. General Caution

Email is not a secure medium of communication. Any communication transmitted by email can be intercepted or read by a third party. An Advocate or litigant in person seeking to transmit confidential or sensitive document/material, shall approach the Registry for requisite assistance/advice.

### Appendices

APPENDIX – I Screenshots showing the procedure for accessing the on-line portal, electronic filing of documents and list of Designated Counters.

APPENDIX – II Screenshots showing the procedure for registration.

APPENDIX - III Screenshots showing the procedure for converting a document into an OCR searchable PDF.

APPENDIX – IV Screenshots showing the procedure for appending single or multiple digital signatures.

APPENDIX - V Screenshots showing the procedure for book-marking.

APPENDIX - VI Screenshots showing the procedure for filing Caveat.

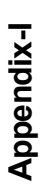

# Accessing online portal for eFiling in High Court of Meghalaya and its Subordinate Courts

Open a web browser and enter https://filing.ecourts.gov.in/pdedev/ in the address bar. The following page will display. From thedrop down "select state" select Meghalaya.

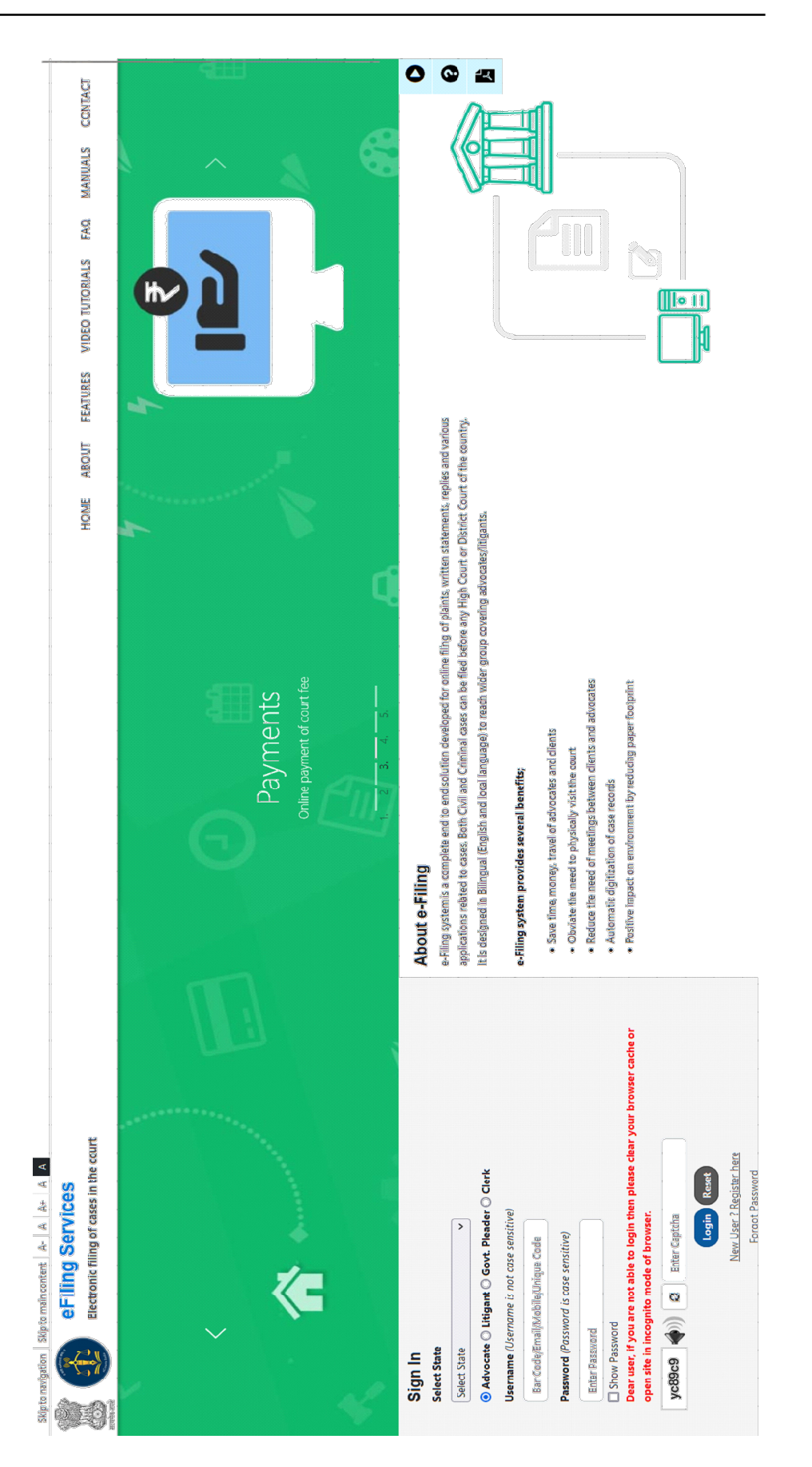

| Z              |
|----------------|
| Ц.             |
| at             |
| ι<br>υ         |
| tr             |
| S              |
| ji             |
| X              |
| U              |
| ſ              |
| _              |
|                |
| $\mathbf{O}$   |
|                |
| $(\mathbf{r})$ |
|                |
| U              |
| 7              |
|                |
|                |
|                |
|                |
|                |
|                |

- eFiling system is a complete end to end solution developed for online filing of plaints, written statements, replies and various be filed before any High Court or District Court of the country. It is designed in Bilingual (English and local language) to reach wider applications related to cases. Both Civil and Criminal cases can group covering advocates/litigants.
- eFiling system provides several benefits;
- Save time, money, travel of advocates and clients
- Obviate the need to physically visit the court
- Reduce the need of meetings between clients and advocates
- Automatic digitization of case records
- Positive impact on environment by reducing paper footprint

**Appendix-II** 

## Login Page

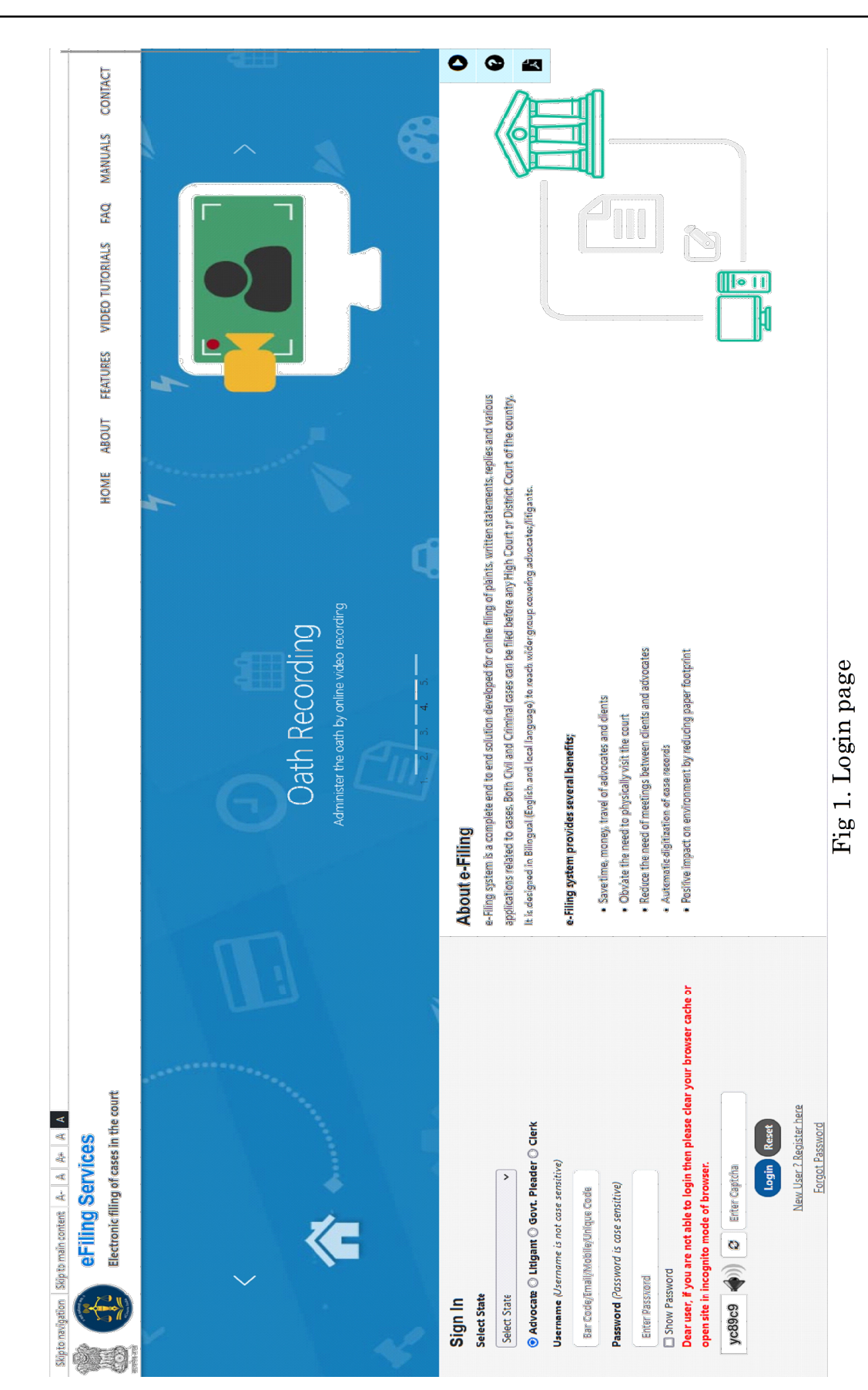

## Steps for eFiling process:

- 1. User Registration: First, an Advocate and a Litigant must register themselves in the e-filing portal.
- I. Advocate:

Steps:

- Click on the "New User? Register here" link in the login screen. A
- Select Advocate radio button.
- Select the State in which the advocate is registered with the bar council. A
- ➤ Enter the following details:
- Bar Registration Details
- Practice Place Details
- Contact Details
- Password
- Once all details are filled in, click Generate OTP. Enter the OTP successfully message will appear along with your unique code. received on your mobile and click Verify OTP. 'User registered A

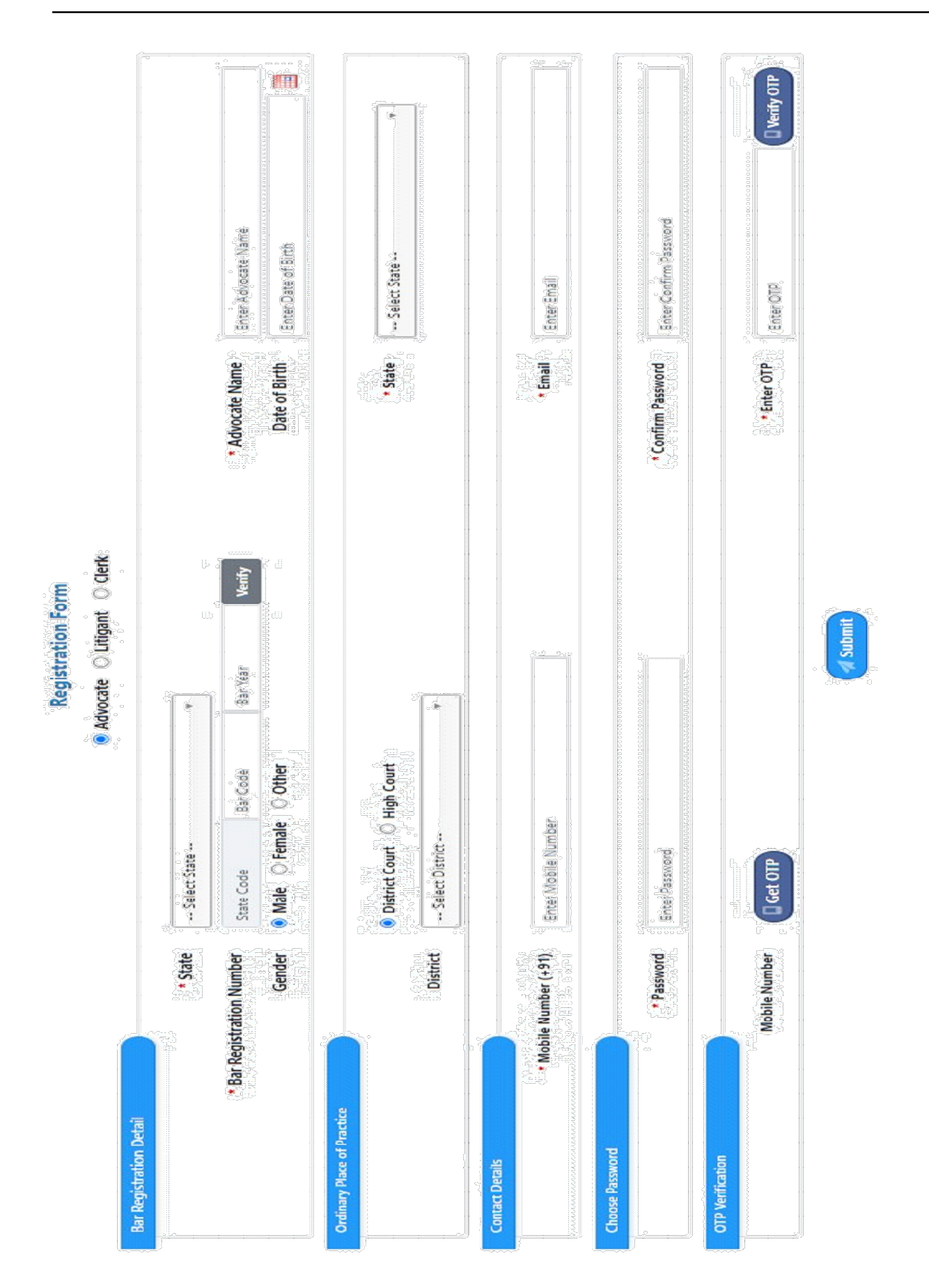

Fig 1.1. Register New User-Advocate

| -  |
|----|
|    |
|    |
| σ  |
|    |
| Ο, |
|    |
|    |
| -  |
|    |
|    |
| _  |
|    |
|    |
| _  |
|    |

- Steps :
- Click on the "New User? Register here" link in the login screen. A
- Select Litigant radio button .
- Enter the following details:
- Personal Details Select state where the case needs to be filed. If the party is an organization, fill in the organization details.
  - Place of Litigation
- Contact Details

Password

Once all details are filled in, click Generate OTP. Enter the OTP received on your mobile and click Verify OTP. 'User registered successfully' message will appear along with your unique code. A

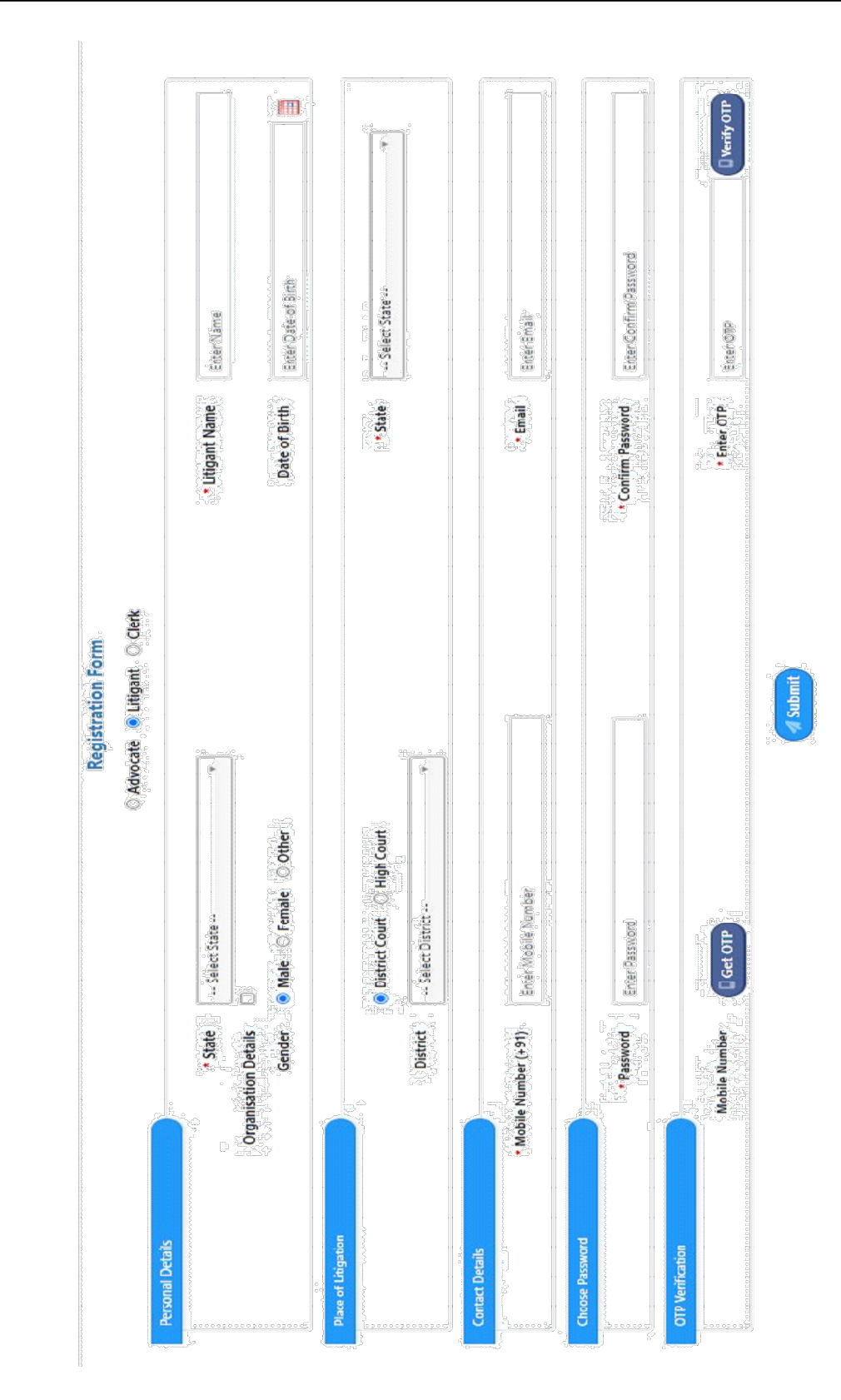

Fig 1.2. Register New User – Litigant

| ×        |
|----------|
| <u> </u> |
| Φ        |
|          |
| C        |
|          |
|          |
| =        |
| _        |

Steps :

- Click on the "New User? Register here" link in the login screen. A
- Select Litigant radio button.
- Enter the following details:
- Personal Details Select state where the case needs to be filed.
- Contact Details
- Password
- Once all details are filled in, click Generate OTP. Enter the OTP received on your mobile and click Verify OTP. 'User registered successfully' message will appear along with your unique code. А

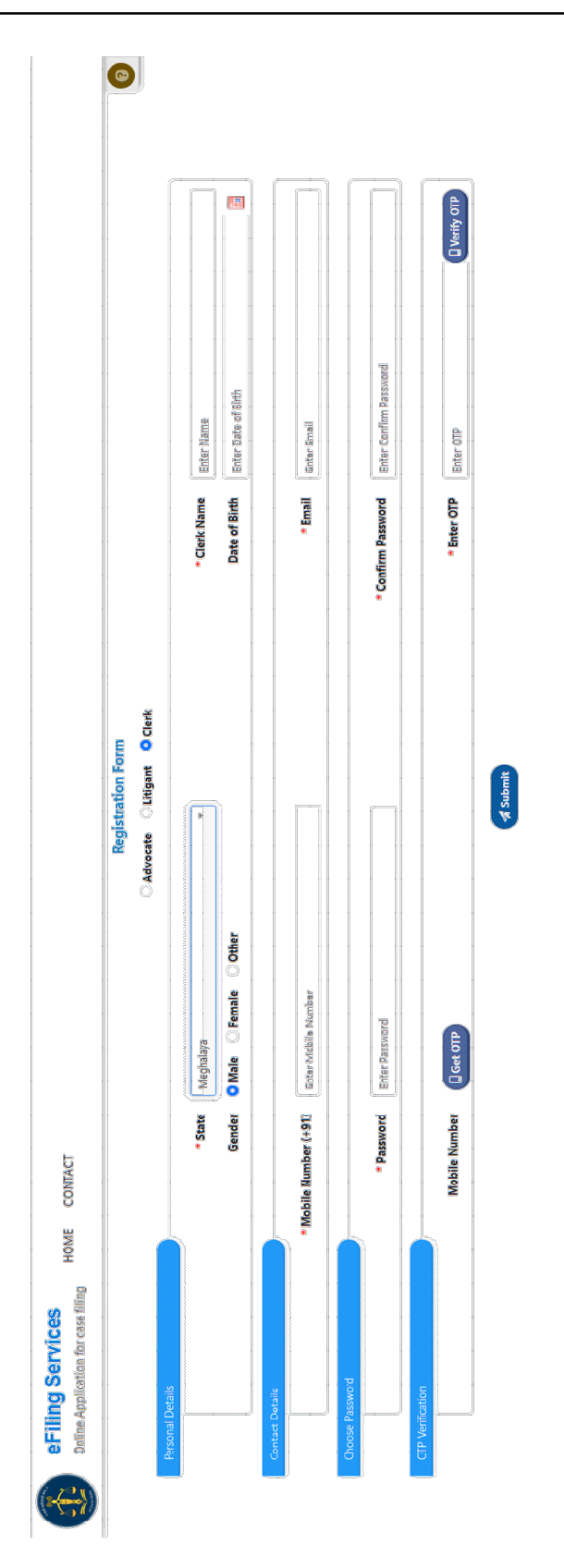

Fig 1.3. Register New User – Clerk

### THE GAZETTE OF MEGHALAYA, APRIL 4, 2024

| CONTACT                                                |                                                                                |                      |                                             |               |                          |            |                                          |                  |
|--------------------------------------------------------|--------------------------------------------------------------------------------|----------------------|---------------------------------------------|---------------|--------------------------|------------|------------------------------------------|------------------|
| HOME                                                   |                                                                                |                      |                                             | •             | ľ                        |            |                                          |                  |
|                                                        |                                                                                |                      | Prateor B.                                  | 2881-10-10    |                          |            | uro                                      | 1                |
| ×                                                      | 13<br>I D or Unique Code.                                                      |                      | * Advocate Name                             | Date of Birth | werts .                  |            | group.                                   | Confirm Password |
|                                                        | cessfully registered<br>in code is AMH202000021<br>riber, Mobile Number, eMail |                      | Accel                                       |               |                          |            |                                          |                  |
| ľ                                                      | Your unique registration<br>Nur unique registration Nur                        |                      | 8665 2000                                   | nale 🔅 Other  | High Court               |            | 8                                        |                  |
|                                                        | You can log                                                                    | Mananta              | MMI                                         | X Male @ Fer  | * District Court         | Aurangabad | 8020000X                                 | 1                |
| eFiling Services<br>Online Application for case filing |                                                                                | Sar Regenstern Celai | <ul> <li>Bar Registration Number</li> </ul> | Gentler       | Costings Place of Places | Denied     | Contact Details<br>• Module Number (+51) | Coole Fastor     |
| 8                                                      |                                                                                |                      |                                             |               |                          |            |                                          |                  |

Fig 1.3. User Registration Success Message

| 9  |
|----|
|    |
| ĘΞ |
| Ó  |
| C. |
| Δ  |

- New users will land in profile page directly. Email/Mobile verification and user verification is necessary to access the system. Following profile details need to be filled in: Д
- Basic profile Includes Photo, email, mobile and user verification details; It is similar for Advocate and litigant.
- Profile Forms: (Different for advocates and Litigants).
- Profile details Includes personal information; Litigant may opt for 'party-in-person' through this form.
- Verify email/ Mobile- compulsory form; system cannot be accessed without completing this.
- Update practice locations Only for Advocates
- Upload documents/ Record Oath Only for Advocates whose bar council verification is pending and for party-in-person litigants.

the basic profile. If it is not matched during registration, the bar council will verify the user after matched with the bar council data during registration, 'Verified by Bar Council' icon appears in For Advocate - If Bar Registration Number and the Mobile number of the advocate is registration and then the icon will change to 'Verified by Bar Council'. A

For Litigant- When all the profile details of litigant are verified by the court, 'verified by court' icon appears in the basic profile. Д

For Clerk- Login and go to Profile Details and verify mobile and email. Go to Join advocate and search for advocate to request the concerned advocate's clerk. А

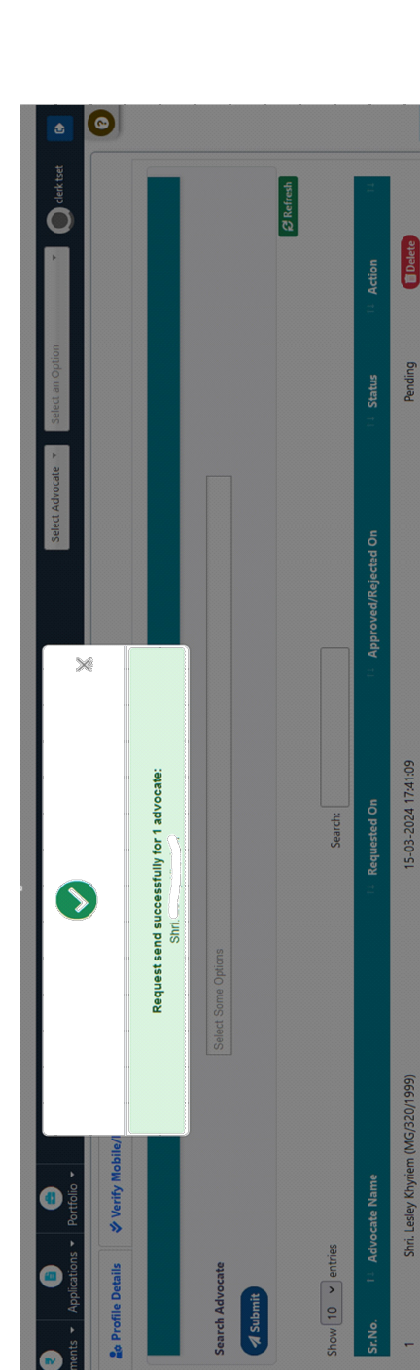

lerk tset (CML2024000 ≤ derk@gmail.com

| <u>(</u>                                                                                                    |                                                      |               |          |     |                           |                   |                         |                          | ٥                   | ٩                   | 42       |                 |
|----------------------------------------------------------------------------------------------------|------------------------------------------------------|---------------|----------|-----|---------------------------|-------------------|-------------------------|--------------------------|---------------------|---------------------|----------|-----------------|
| * O dek te                                                                                                    | 0 · ·                                                |               |          |     | Ø Refresh                 |                   | tt Action ft            | <b>Delete</b>            |                     | Frexfous Next       |          |                 |
| ster *                                                                                                    |                                                      |               |          |     |                           |                   | 1 Status                | Pending                  | Approved            |                     |          |                 |
| -Select Advoce                                                                                                    |                                                      |               |          |     |                           |                   | 11 Approved/Rejected On |                          | 13-02-2024 10:22:29 |                     |          |                 |
|                                                                                                    | • • • •                                              | Join Advocate |          |     |                           | Search:           | 1 Requested On          | 15-03-2024 17:41:09      | 13-02-2024 10:17:54 |                     |          |                 |
| Applications + Porticio +                                                                                                    | le Details 🛛 🗳 Verify Mobile/Email 🛛 📽 Join Advocate |               | Advocate | mit |                           | 0 v entries       | 1 Advocate Name         | Shift                    |                     | 1 to 2 of 2 entries | ilvocate | 5 4 <b>m</b> 65 |
| ) (Second Second |                                                      |               | Search   | 3   | 6                         | Show              | Sr.No.                  | -                        | 173                 | Showin              | Select / | Smill.          |
| A B* 04 A<br>Pervices<br>Case Filing * Pleading                                                                                                    |                                                      |               | X        |     | clerk tset (CML2024000006 | 🗾 cierk@gmail.com | 11111111111             | C Upload Profile Picture |                     |                     |          |                 |

## Profile Forms for Advocates:

### A. Profile Details:

•

- Bar Registration Details appear automatically.
- Enter the Contact Details such as Address, Pin Code, State/ UT, District, Landline No. with STD code, and Advocate Name and Address in Local Language.
  - Click Submit

| eFiling Services My Partners   Case Filin                                                                                                    | g Vakalat Pleadings ePayments 1 | Applications * Portfolio *      | Maharashtra                                              | 7 - 🚺 Maathi 🕋 Namala Mohan | 3 |
|----------------------------------------------------------------------------------------------------|---------------------------------|---------------------------------|----------------------------------------------------------|-----------------------------|---|
|                                                                                                    | So Profile Details              | ditions & Verify Mobile/Email   |                                                          |                             |   |
|                                                                                                    |                                 | Bar Registration Detail         |                                                          |                             |   |
|                                                                                                    | * Bar Registration Number       | MAH 2939 2000                   | <ul> <li>Name of Advocate</li> <li>Edilliname</li> </ul> | Namrata Mohan Patil         |   |
|                                                                                                    | Gender                          | 🛈 Male 💿 Female 🖉 Other         | Date of Birth                                            | Advocate Name               |   |
| Namrata Moĥan Patil                                                                                                    |                                 | Contact Details                 |                                                          |                             |   |
| To a not so that the source of the source of | Address                         | 501/318, ASHRWAD BUDGNO 2, N.M. | State/UT                                                 | MAHARASHTRA                 |   |
| Change Parsword                                                                                                    | Pin.Cođe                        | 425001                          | District<br>Landline No. with STD Code                   | JALGAON                     |   |
| Vieified by Bar Council                                                                                                    | वकीत नाव                        | वकीत नोव                        | प्रसा                                                    |                             |   |
|                                                                                                    |                                 | A Submit                        |                                                          |                             |   |
| B.Update Practic                                                                                                    | e Locations:                    |                                 |                                                          |                             |   |

- Select Update Practice Locations tab.
- Enter High Court Details by selecting High Court and Bench from drop down list. •
- Enter **District Court Details** by selecting State and District from the drop down list. •
  - Click on Submit button.

The message 'User Practice Locations Updated Successfully' is displayed.

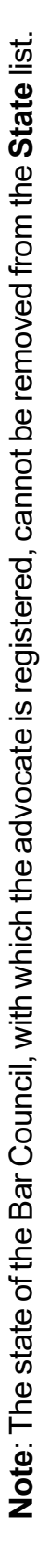

| iling Services My Patness - Case Filing | <ul> <li>C</li> <li>E</li> <li>Walat * Pleadings * Applications * Pottolio *</li> <li>Presente * Applications * Pottolio *</li> </ul> | Marahi 🔬 Nameta Metan. 😰 |
|-----------------------------------------|----------------------------------------------------------------------------------------------------|--------------------------|
|                                         | 👗a Rtofije Details 🏦 Uydate Practice Lacations 🖉 Verify Möbile/Email                                                                  |                          |
| C                                       | High Court                                                                                                    |                          |
|                                         | High courte                                                                                                    |                          |
|                                         | Bench Crourt Bench At Jalpaigun X Appellate Side formby, X                                                                            |                          |
|                                         | Ditrict Court                                                                                                    |                          |
|                                         | <b>3101e</b> Kamataka X. Madhya Peadesh X. Waharashiha                                                                                | 12-500-500 BOOK 55500 BO |
|                                         | District Aurangabed X                                                                                                    |                          |
| C Upload Frofile Picaro                 | d Submit D Rezet                                                                                                    |                          |
| C Charge Password                       |                                                                                                    |                          |
|                                         |                                                                                                    |                          |

## C. Verify Mobile Number/ Email:

Verify Mobile Number/ Email tab

| o If a contact detail is previously verified, 'Verified' icon and <b>Edit</b> button appears in front of it.<br>Edit button allows user to change the provided contact detail. |
|----------------------------------------------------------------------------------------------------|
| o If the contact is not verified, 'Not verified' icon and fields for OTP verification appears in front of the contact.                                                         |
| Verify the contact detail:                                                                                                    |
| o Click on the <b>Get OTP</b> button. 'OTP sent to [email/mobile no]' message is displayed.                                                                                    |
| o Enter the OTP and click Verify OTP.                                                                                                    |
| o After successful verification, message will be displayed, 'OTP Verified successfully'.                                                                                       |
| o Click on <b>Submit</b> button.                                                                                                    |
| o The message, ' <b>Data updated successfully'</b> is displayed and the red highlight of the tab is removed.                                                                   |
| Edit the verified contact detail (if it needs to be changed): s                                                                                                    |
| o Edit the <b>Mobile number</b> or <b>Email</b> by clicking on <b>Edit</b> button.                                                                                             |
| o Click on <b>Get OTP</b> and then enter the OTP and <b>verify</b> .                                                                                                    |

•

PART-IIB]

After successful verification, message will be displayed, 'OTP Verified successfully'.

### THE GAZETTE OF MEGHALAYA, APRIL 4, 2024

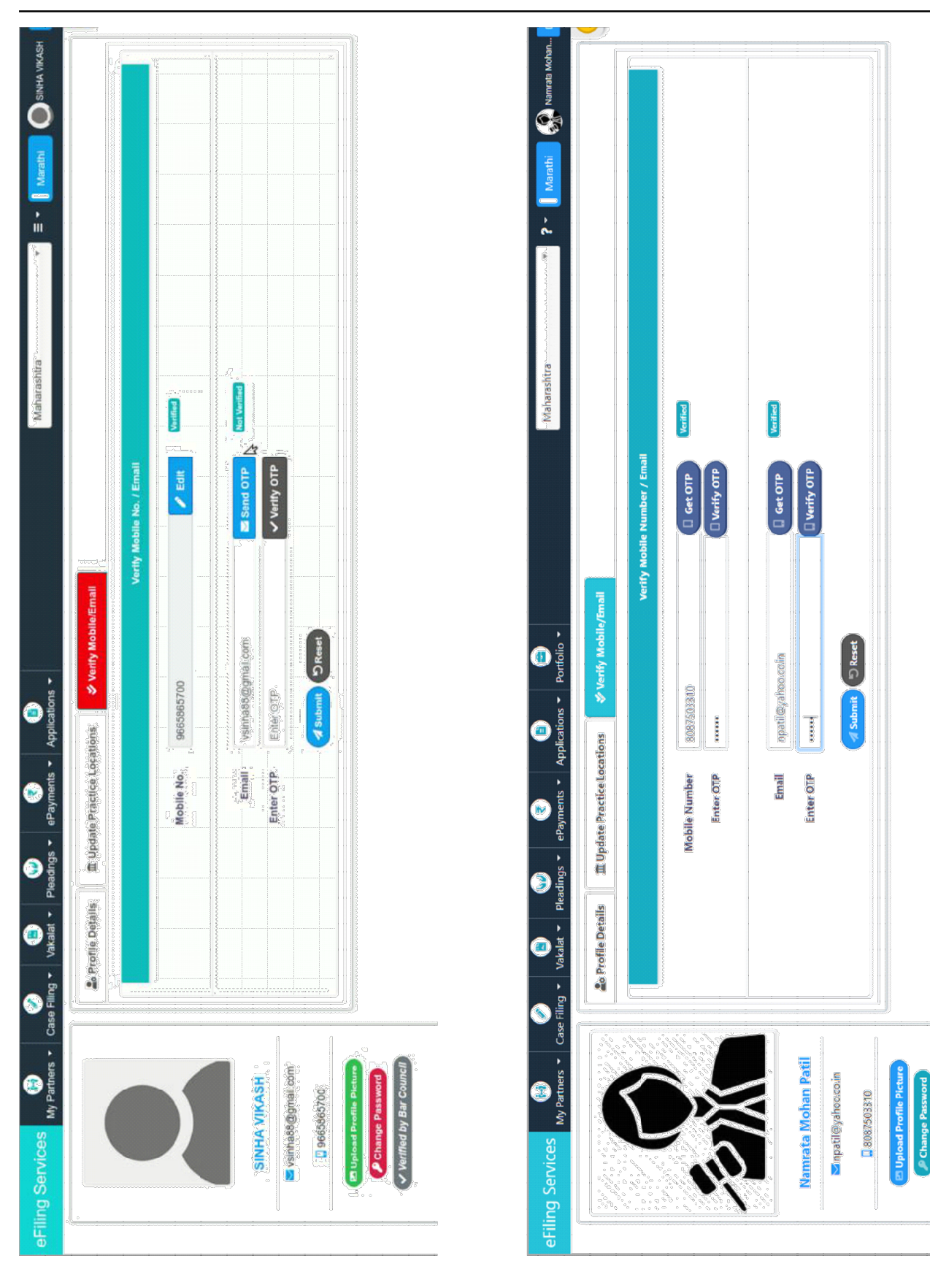

Verified by Bar Council

|                  | •   |
|------------------|-----|
| U                | מ   |
| Ť                | ذ   |
| 2                |     |
| 0                | 0   |
| Ċ                |     |
| 2                |     |
|                  | 5   |
| (                | 5   |
| Z                | 5   |
| _                | _   |
| -                |     |
| È                | 5   |
| È                | 2   |
|                  | 2   |
| ר הפ             | 222 |
|                  |     |
| Ded<br>Ded       |     |
| Decla<br>Decla   |     |
| Inload D.        |     |
| Declar<br>Declar |     |
| Declar<br>Declar |     |

- Select Upload Documents tab.
- Select the documents for Bar Registration Certificate, Photo ID and Address Proof by clicking on browse button.
- Click on Upload to upload the selected documents. On upload, the document appears in the verify documents list. •
- Select suitable verification option.
- o If you want to e-sign, select the eSign button. You will be directed to C-DAC site for e-signing. User needs to have a virtual ID for completing the esigning procedure. Virtual ID can be generated on UID (Aadhaar) site.
- o If the document is already digitally signed, check the Digitally Sign checkbox.
- o For OTP based verification-
- Click on **OTP** and then on **Get OTP**.
- OTP is sent to the registered mobile number.
- Verify the entered OTP.
- After successful verification of OTP, the process is completed.

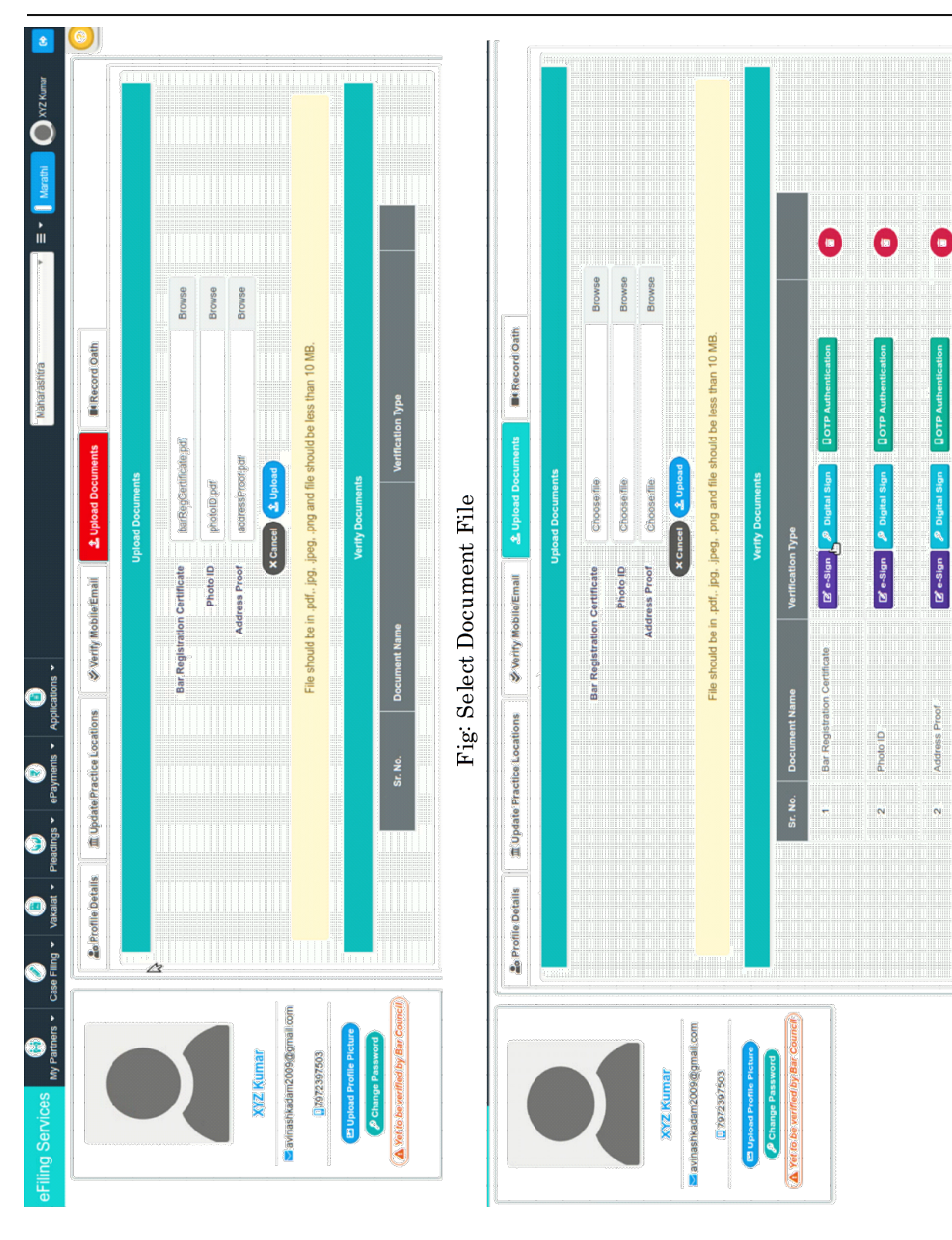

PART-IIB]

Fig: Verify Documents

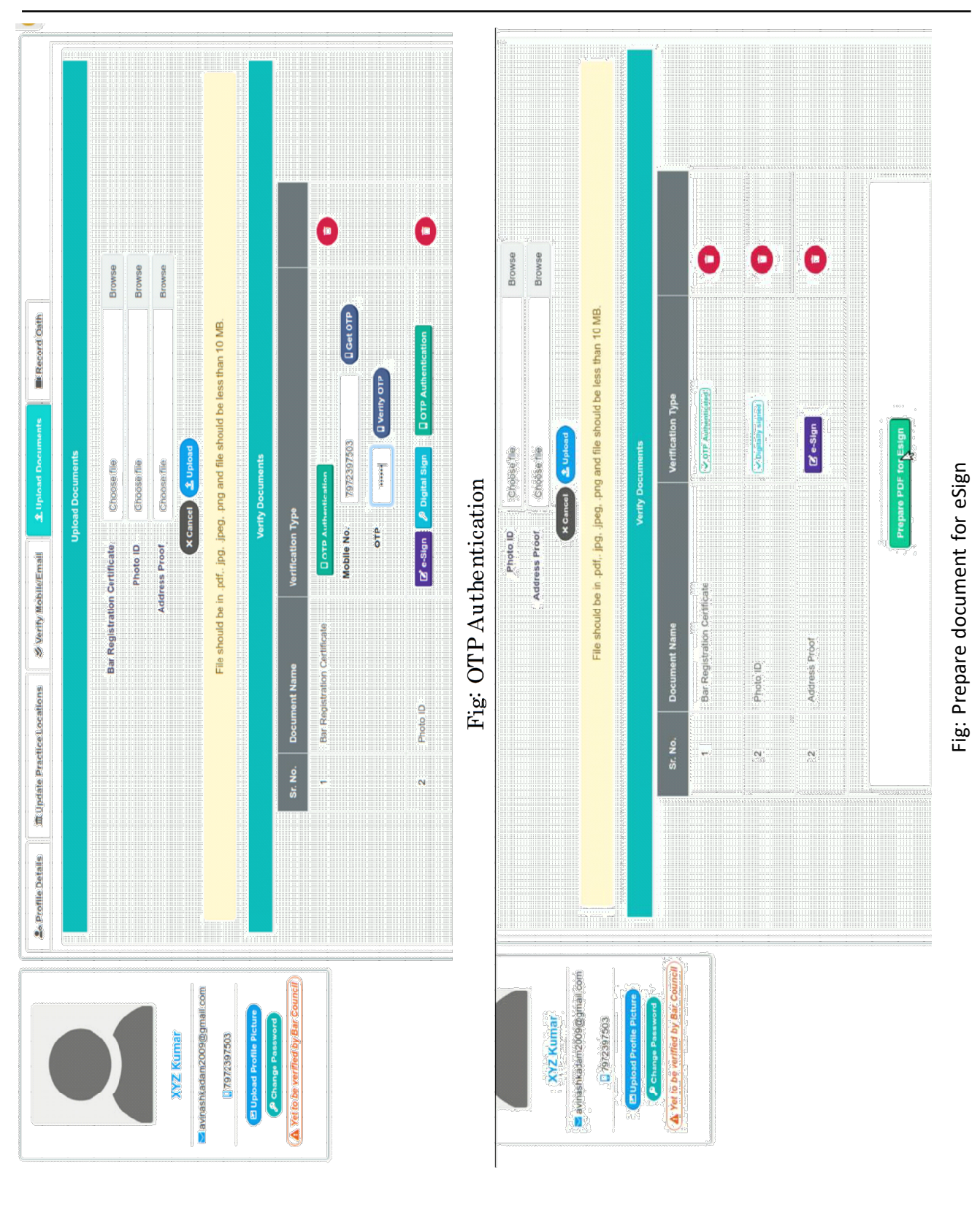

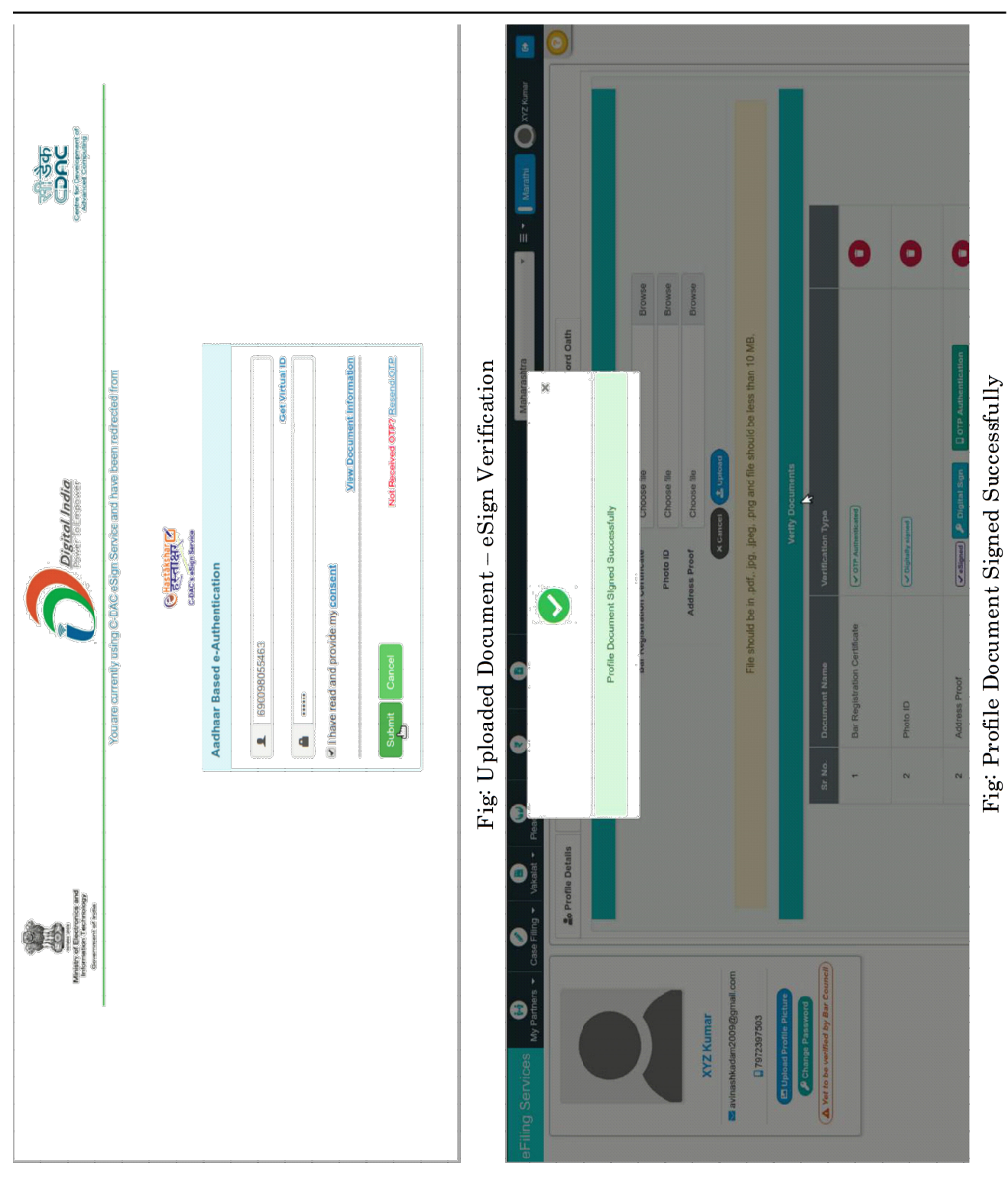

### E.Oath recording

- Select Record Oath tab.
- Click on Start Recording. You can now record the oath.
- After oath recording, upload the oath by clicking on Upload to Server button.

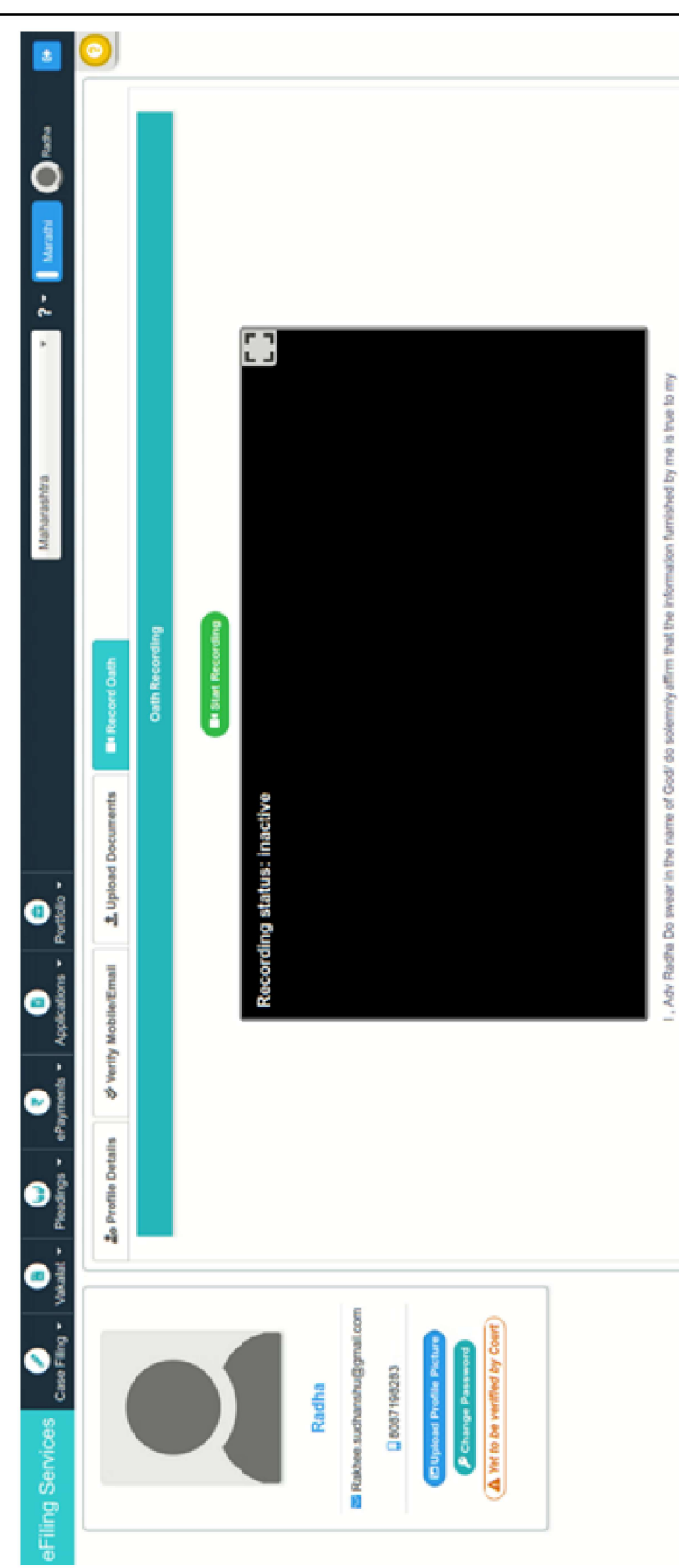

die 1 am

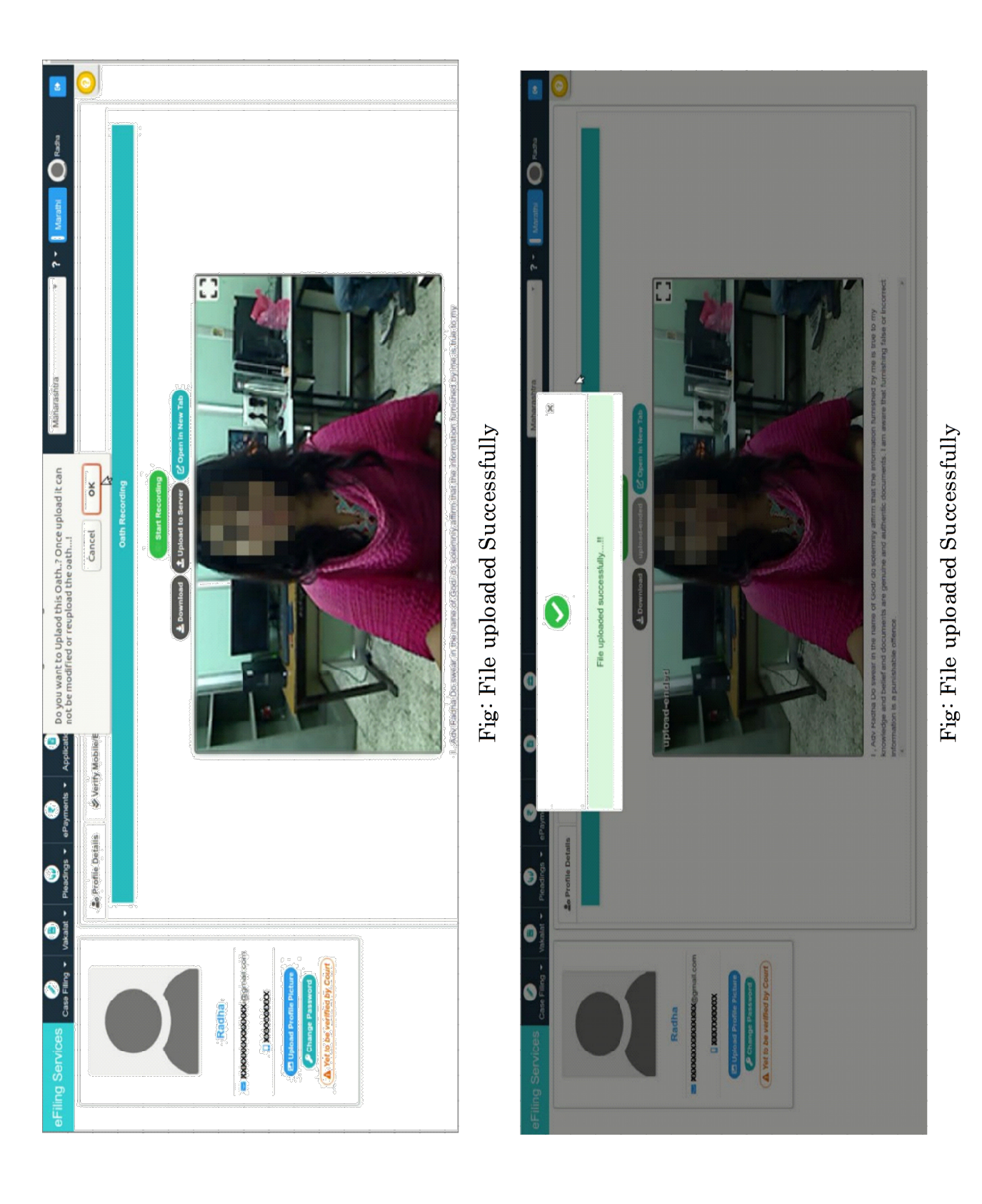

### F. Profile Details

Personal Details appear automatically.

.

- Enter the Contact Details such as Address, Pin Code, State/ UT, District, Landline Number with STD code, and Advocate Name and Address in Local Language.
- Click Submit

.

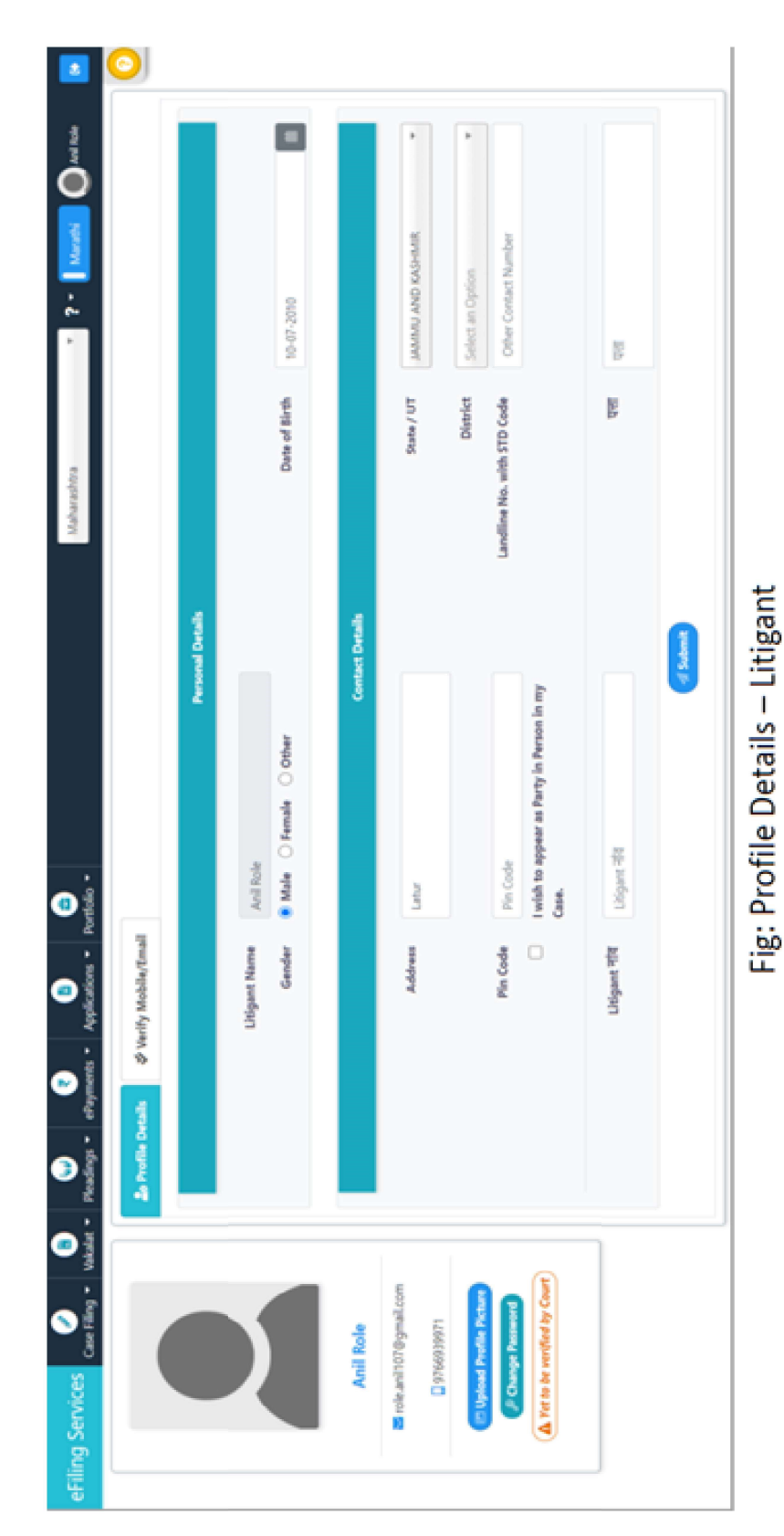

G Verify Mobile Number/ Email:

Please refer section C (Profile Forms for Advocates- Verify Mobile Number/ Email) for this form. The form is same for Advocates and Litigants.

## H. Profile Forms for Party-in-Person Litigant

- In litigant profile details, enter the details and check I wish to appear as Party in Person for my case checkbox; click **Submit**. (Refer section **F** for litigant profile details.)
- User Profile updated successfully message is displayed and two additional tabs appear- Upload Documents and Record Oath.
  - Refer section C for Verify Mobile/ Email.
- Refer sections **D** and **E** for **Upload Documents** and **Record Oath** tabs respectively. .

| ng Services Care Filing - Walan                                   | - Pleadings - ePayments - | Applications - 1 | entodo -                                           | Mahanaphtra                | * Nursel Black Pr     | lle Inaye 🐱 |
|-------------------------------------------------------------------|---------------------------|------------------|----------------------------------------------------|----------------------------|-----------------------|-------------|
| Drofle Picture                                                    | Za Profile Details 🖀 Pla  | ce of Unigation  | & Verity Mobile/Email                              | Hents IN Record Oath       |                       | 0           |
| PRASHANT ASHOKRAO<br>WADGAWE                                      |                           |                  | Presend Dr                                         | eath                       |                       |             |
| 🖬 prachantwadgawe@ymail.com                                       |                           | Utigant Name     | PRASHANT ASHORIAO WADGAWE                          |                            |                       |             |
| 7620009649                                                        |                           | Gender           | Male O Female O Other                              | Date of Birth              | 24-09-1962            |             |
| <ul> <li>Upload Portle Petars</li> <li>(# Compt Permit</li> </ul> |                           |                  | Centract De                                        | alb.                       |                       |             |
| of Verified by Court                                              |                           | Address          | N 4 CDCO AURANGABAD                                | State / UT                 | MAHARASHTRA           |             |
|                                                                   |                           |                  |                                                    | District                   | AURANGABAD            | 0           |
|                                                                   |                           | Pin Code         | 431009                                             | Landline No. with STD Code | Other Contact Number  | 0           |
|                                                                   |                           | Ø                | 1 wish to appear as Party in Person in my<br>Case. |                            |                       | 2           |
|                                                                   |                           | Utigant Wit      | prete setterps agrid                               | Int                        | एन ४ सिडलको औरेग्यकाद |             |
|                                                                   |                           |                  | d Salan                                            | 0                          |                       |             |
|                                                                   |                           |                  |                                                    |                            |                       |             |

Fig: Party in Person Litigant Profile Forms

2. Forgot Password: If your password is lost or forgotten, click on the 'Forgot Password' link on the log in screen.

- Select State and whether Advocate or Litigant Enter Mobile No or Email and click Send OTP. •
- Enter the OTP and click Verify OTP.
- On OTP verification, user will receive one time password on the mobile and email. Use this password to log-in intonthe system and then set a new password from profile page. •

| 3                                       |                                                                                     |
|-----------------------------------------|-------------------------------------------------------------------------------------|
| FORGOT PASSWORD                         |                                                                                     |
| Musharashitas                           |                                                                                     |
| 📽 Advecate 🛛 Utigant                    |                                                                                     |
| Mubile Number                           |                                                                                     |
| XXXXXXXXXXXXXXXXXXXXXXXXXXXXXXXXXXXXXXX |                                                                                     |
| QR                                      | Your password is reset and new password is sent to your registered mobile number an |
| Enter Email                             | eMai.                                                                               |
| Error Ernall                            |                                                                                     |
| Get OTP                                 |                                                                                     |
| Fig 2 1 Enrant Dassword                 | Fig 2.3 System message notifying nessword cent for logging in                       |

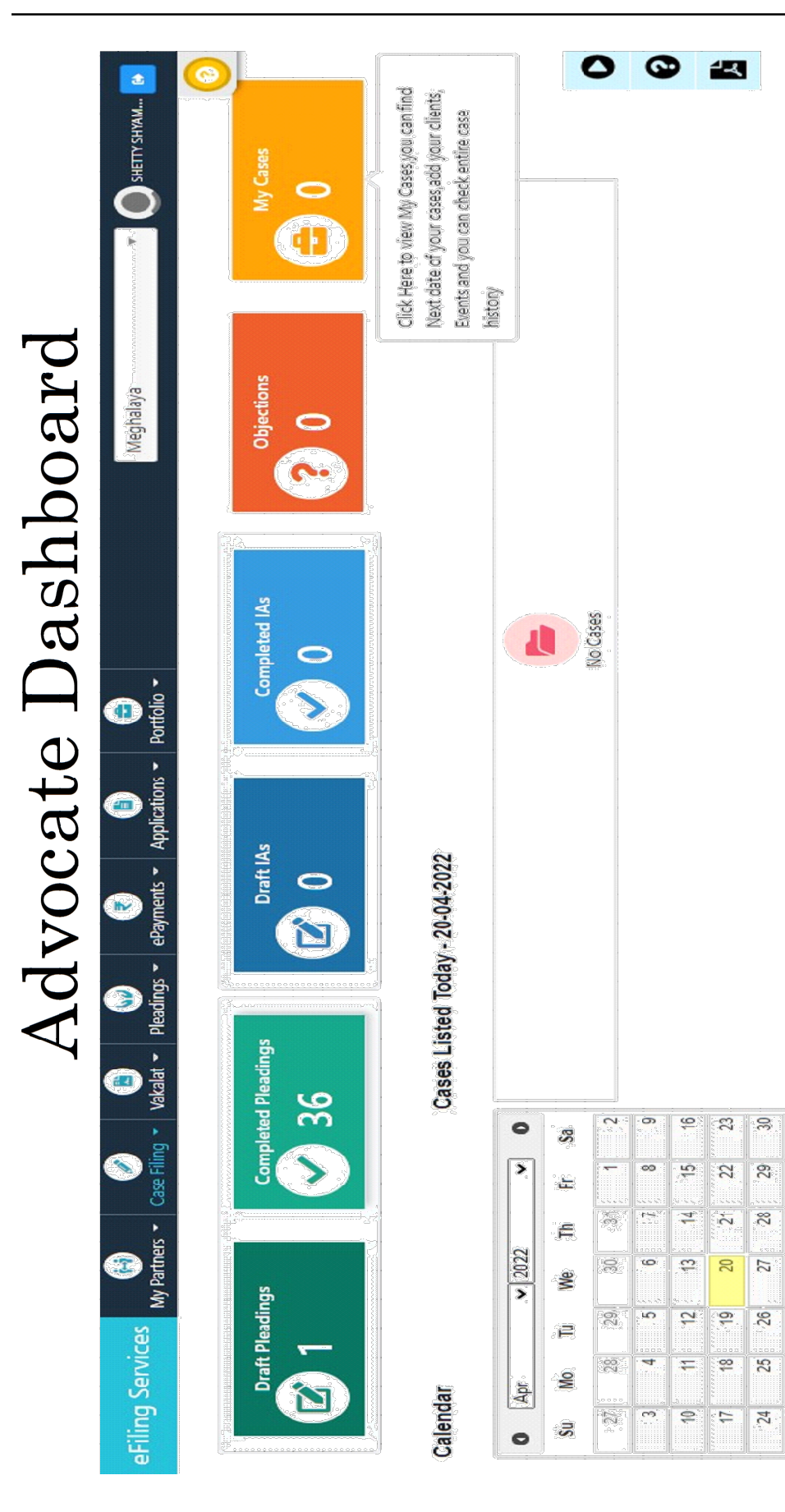

### Appendix-III

### **CONVERT A DOCUMENT TO A SEARCHABLE PDF**

### A. To create a PDF/A document using Microsoft Word 2013 and above:

i. Click **File** and select **Save As**.

| File Home Inse        | ert.          | D | esig     | n   |   | ©       |
|-----------------------|---------------|---|----------|-----|---|---------|
| The Cut               | Courier New * |   |          | N . |   | Info    |
| aste 🥩 Format Painter | в             | I | <u>u</u> | - 4 | 4 | Open    |
| Clipboard 🕞           |               |   |          |     |   | Save    |
|                       |               |   |          |     |   | Save As |

ii. Choose the correct file folder you want the document to be saved in and then click on the dropdown arrow under "**Save as type**:" and select .**PDF** from dropdown menu.

| File name:    | TEST DOCUMENT SEARCHABLE PDF | $\sim$ | l |
|---------------|------------------------------|--------|---|
| Save as type: | Word Document                | $\sim$ | 5 |
|               |                              | $\sim$ | 1 |

iii. Click the **Options** button.

| File name: TEST DOCUMENT SEARCHABLE P                                                             | PDF ~                                 |
|---------------------------------------------------------------------------------------------------|---------------------------------------|
| Save as type: PDF                                                                                 | ~                                     |
| Authors:                                                                                          | Tags: Add a tag                       |
| Optimize for:  Standard (publishing<br>online and printing) O Minimum size<br>(publishing online) | Options<br>Open file after publishing |
| e Folders                                                                                         | Tools - Save Cancel                   |

iv. In the Options window select the check box for **Document structure tags for accessibility and** ISO 19005-1 Compliant (PDF/A).

| Options ?                                                                                                    | <  |
|----------------------------------------------------------------------------------------------------|----|
| Page range                                                                                                    |    |
| All     All     All |    |
| <ul> <li>Current page</li> </ul>                                                                                                    |    |
| Selection                                                                                                    |    |
| ○ Page(s) From: 1 ♀ To: 1                                                                                                    |    |
| Publish what                                                                                                    |    |
| <u>D</u> ocument                                                                                                    |    |
| Ocument showing markup                                                                                                    |    |
| Include non-printing information                                                                                                    |    |
| Create bookmarks using:                                                                                                    |    |
| Headings                                                                                                    |    |
| Word bookmarks                                                                                                    |    |
| Document properties                                                                                                    |    |
| Document structure tags for accessibility                                                                                                    |    |
| PDF options                                                                                                    |    |
| ISO 19005-1 compliant (PDF/A)                                                                                                    |    |
| Bitmap text when fonts may not be embedde                                                                                                    | ed |
| Encrypt the document with a password                                                                                                    |    |
| OK Cancel                                                                                                    |    |

- v. Click **OK** to return to the Save As window.
- vi. Click the Save button to save the file in PDF/A format.

### B. To create a PDF/A document using Adobe Acrobat for Mac:

- i. Click File and select Print.
- ii. Click and hold the **PDF** button on the bottom left of the window until a menu appears.
- iii. Select Save as Adobe PDF. A "Save as Adobe PDF" pop-up box will appear.
- iv. From the "Adobe PDF Settings" drop down menu, choose PDF/A, PDF/A-1b-2005 (CMYK), or PDF/A-1b-2005 (RGB). Depending on your version of Acrobat, these options may vary slightly. As long as your choice has the PDF/A in it, you should be okay.
- v. Click the **Continue** button.
- vi. Save the document.

Note: If you just hit PDF in the Print Menu or choose Save as PDF, your PDF will be created using Apple's PDF generator which does not include a PDF/A option.

### C. To create a PDF/A document using LibreOffice Writer in Ubuntu:

i. In Writer click File from the menu and select Export as PDF.

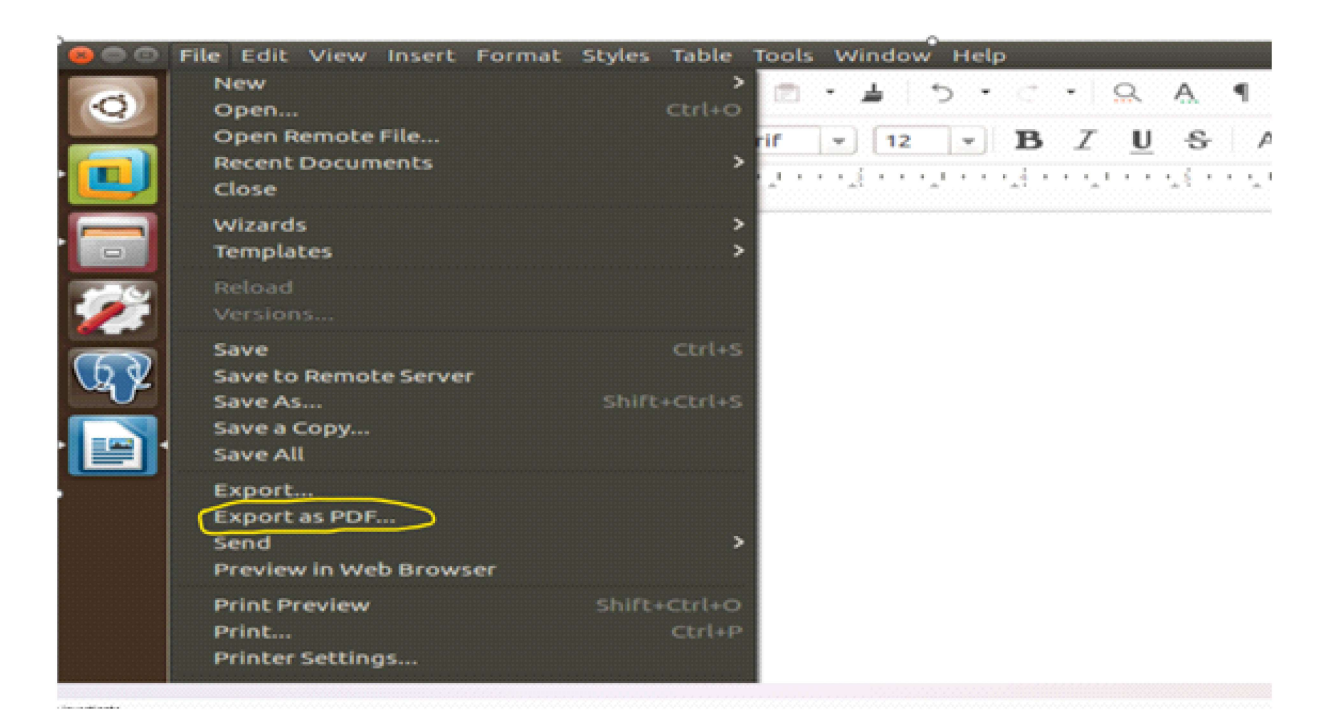

ii. In the PDF Options dialog box, make sure the Archive PDF/A-1a (ISO 1900S-1) and the Export bookmarks boxes are selected

| Range                                                                                                    | General                                                                                                    |  |
|----------------------------------------------------------------------------------------------------|----------------------------------------------------------------------------------------------------|--|
| • All                                                                                                    | Hybrid PDE (ambed ODE file)                                                                                                    |  |
| Pages:                                                                                                    | Archive PDF/A-1a (ISO 19005-1)                                                                                                    |  |
| Selection                                                                                                    | Tagged PDF (add document structure)                                                                                                    |  |
| Images                                                                                                    | Create PDF form                                                                                                    |  |
| C Lossless compression                                                                                          | Submit format: FDF :                                                                                                    |  |
| JPEG compression                                                                                                | Allow duplicate field names                                                                                                    |  |
| Quality: 90% 2                                                                                                  | Export bookmarks                                                                                                    |  |
| Reduce image resolution 300 DPI +                                                                               | Sector Contract Contract Contr |  |
| Contraction of the second second second second second second second second second second second second second s | Export comments                                                                                                    |  |
| Watermark                                                                                                    | Export automatically inserted blank pages                                                                                                    |  |
| Sign with watermark                                                                                             | View PDF after export                                                                                                    |  |
| Text:                                                                                                    |                                                                                                    |  |
|                                                                                                    |                                                                                                    |  |

ê.

New Document...

### CONVERT A PDF IMAGE WITH TEXT TO A SEARCHABLE PDF

There are free and trail software available that can be used to convert a PDF document especially a PDF image document to OCR searchable PDF and one such software is **PDF-XChange Viewer**. Install the software and select free option during installation.

Procedure to converting a PDF image file with text to searchable PDF file.

i. Open **PDF-XChange Viewer** and select **File** from the main menu, then select **Open** and browse for the PDF image file with text.

| PDF   | -XChange Viewer         |          |         |     |       |            |      |  |
|-------|-------------------------|----------|---------|-----|-------|------------|------|--|
| File  | Edit View               | Document | Comme   | nts | Tools | Window     | Help |  |
| 10    | Open<br>Open from URL   | 0)<br>}} | Ctrl+0  | 0   | 5     | <b>N</b> 1 | 30   |  |
| 4     | Save                    |          | Ctrl+S  |     |       |            |      |  |
| de de | Save As<br>Save Copy As | Ctrl+    | Shift+S |     |       |            |      |  |

ii. Once file is opened, select **Document** from main menu and then select **OCR Pages.** 

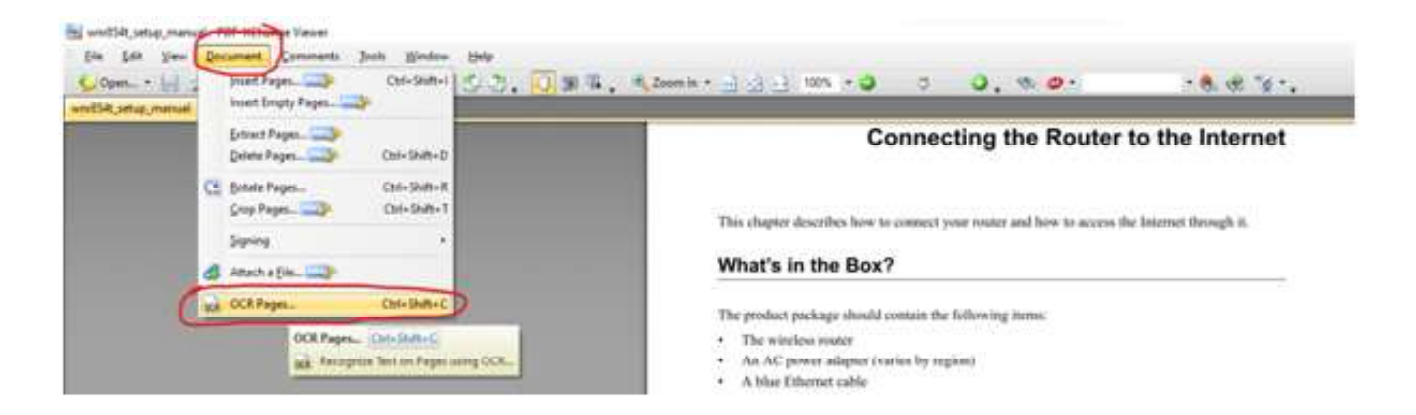

📰 🕼 🚬 Zoom in 📲 🚽 🔄 🔄 100%

iii. In the OCR pages window select the **Page Range**, **Recognition** and **Output**, click OK and save the document to convert.

| OCR Pages |                                                               | ×                                                                                                    |
|-----------|---------------------------------------------------------------|----------------------------------------------------------------------------------------------------|
| OCB       | Page Range<br>All<br>Selected Pages<br>Current Page<br>Pages: | (total 28 pages)<br>Type page numbers and/or page ranges separated by commas counting from the<br>start of the document. For example, type 1, 3, 5-12<br>Summary: 28 selected of 28 pages |
|           | Recognition<br>Primary Language:<br>Accuracy:                 | English ~ More Languages<br>Medium ~                                                                                                    |
|           | Output<br>PDF Output Type:<br>Images Quality:                 | Convert Page Content to Image only - Add Text As a Layer ~                                                                                                    |
|           |                                                               | OK Cancel                                                                                                    |

### Appendix – IV

List of licenced CA is available at https://cca.gov.in/licensed\_ca.html

Screenshots showing the procedure for appending single or multiple digital signatures.

A signer can use digital signature certificate to sign PDF with a digital signature.

Follow the steps given below to easily sign a PDF using Adobe Acrobat Reader:

Step 1: Insert the provided USB crypto token to add the digital signature certificate to the device.

Step 2: Open the saved PDF document you want to digitally sign. Go to the 'Tools' option from the menu, go to the certificates option and click on the 'open' button.

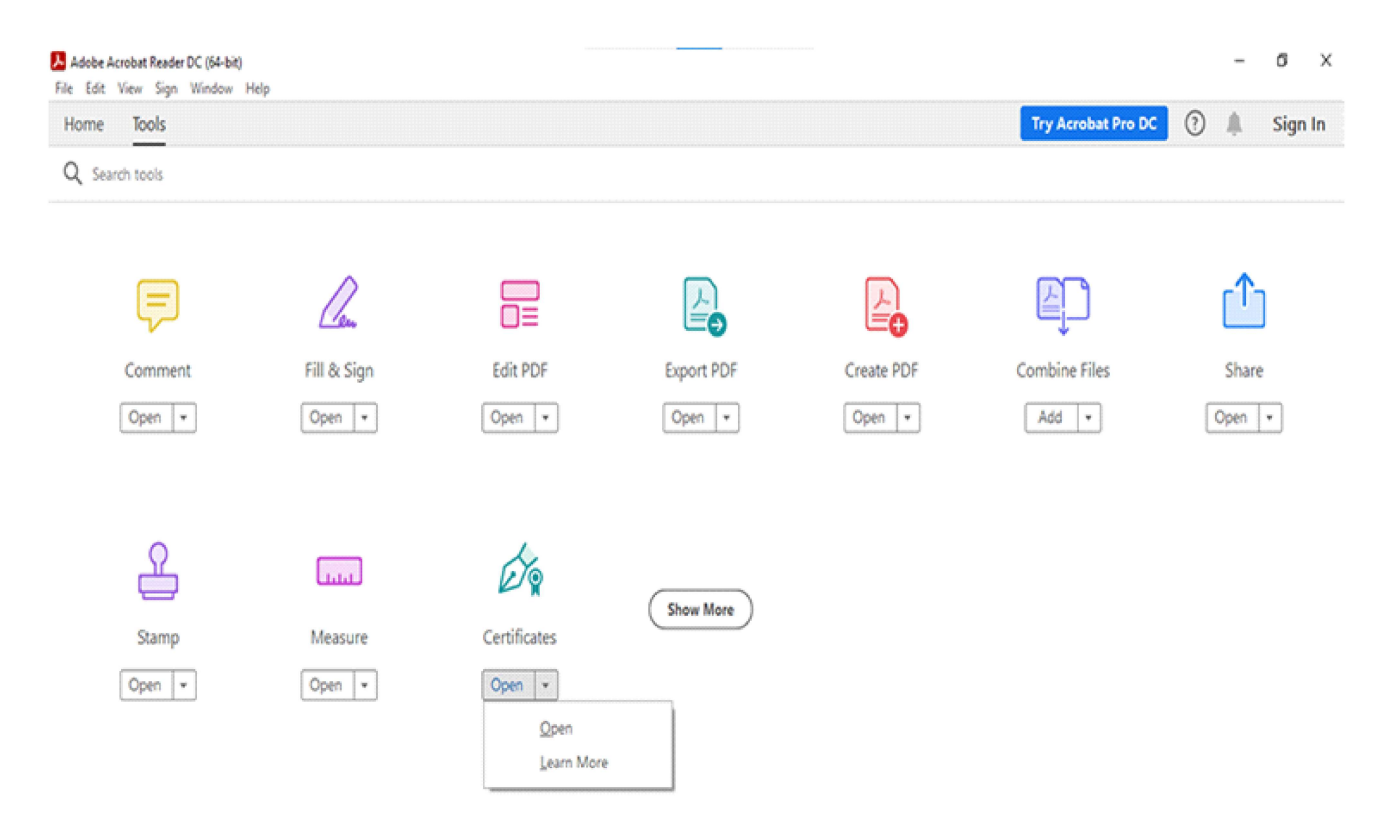

Step 3: Now, a toolbar appears on the page with the options: digitally sign, timestamp, and validate all signatures. Click on 'digitally sign'. Now you will be prompted to select the area to insert the digital signature. Select the preferred area with the cursor.

PART-IIB]

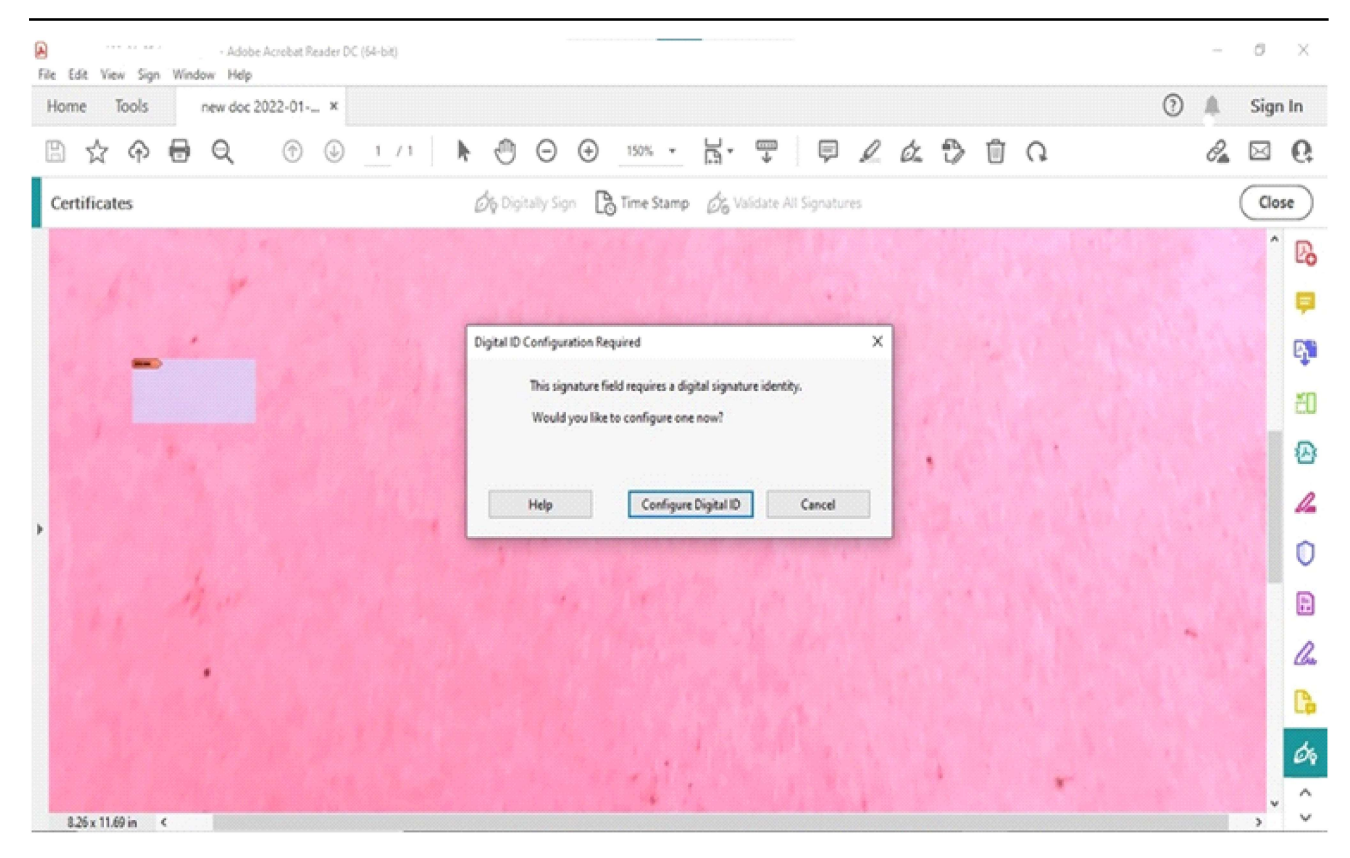

Step 4: You will see a pop-up window under the name 'sign with a digital ID'. This window shows the available digital signature certificate on your device. Select the digital signature certificate. Click on 'continue'.

Step 5: Now you will see your digital signature appears on the screen. You can now customize the signature according to your needs. Click on the 'sign' button.

Step 6: You will be prompted to save the file. Select the file name and click on the 'save' button. After saving you will have to enter the DSC user pin and click on 'log in'. The digital signature appears on the PDF document.

### Appendix-V

### Example 1: Converting a table of contents created with Microsoft Word 2007 and creating bookmarks for Adobe Reader 9 and Acrobat 9 Pro

This example is shown with Microsoft Word and Adobe Acrobat Pro. There are other software tools that perform similar functions.

1. Create a table of contents at the beginning of the Word document.

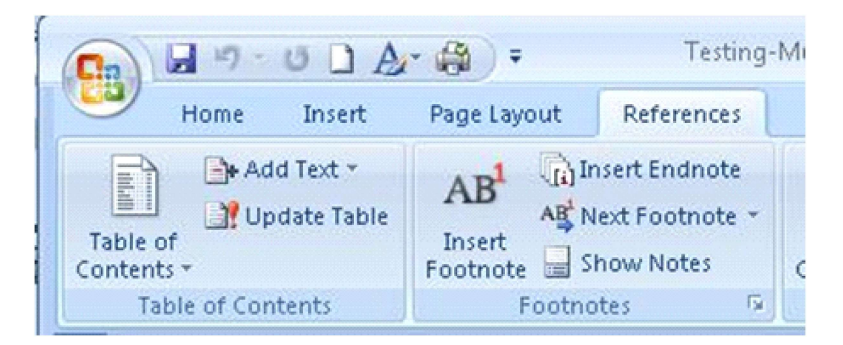

Figure 1 Reference tab on Word ribbon, showing Table of Contents tool.

- 2. Use Save as... > Adobe PDF to convert the Word document to PDF, specifying both of the following:
  - o Enable Accessibility and Reflow with Tagged Adobe PDF
  - o Convert Word Headings into Bookmarks

The table-of-contents entries in the converted document will be linked to the headings in the document.

In addition, the headings will appear as PDF Bookmarks in the left-hand Navigation pane.

|   | Bookmarks                       |
|---|---------------------------------|
|   | 🍖 - 👔 😭 📳                       |
| , | Header One                      |
| 2 | Header Two for List             |
|   | Header Four                     |
|   | 🗉 🚪 Another Header One          |
|   | -13 Another Header Two for List |
|   |                                 |

**Figure 2** PDF document showing the Table of Contents and Bookmarks created from the headings in a Word document.

If the document provides a glossary and/or index, these sections should have headings that appear in the table of contents (and thus as bookmarks in the Navigation pane). The table of contents also should be marked up with a heading so it is bookmarked as well.

If this markup has not been done in the authoring tool, Adobe Acrobat Pro can be used to provide the tags. See if you need to modify converted headings or add new ones.

This example is shown in operation in the working example of creating bookmarks with Word 2007.

### Example 2: Converting a table of contents created with OpenOffice.org Writer 2.2 and creating bookmarks for Adobe Reader 9 and Acrobat 9 Pro

This example is shown with OpenOffice.org Writer and Adobe Acrobat Pro and Reader. There are other software tools that perform similar functions. See the list of other software tools in .

- 1. Create a table of contents at the beginning of the OpenOffice.org Writer document:
  - o Insert > Indexes and Tables... > Indexes and Tables > Insert Index/Table
- Use File > Export as PDF... to convert the document to PDF, specifying Tagged PDF in the Options dialog.

| 🔁 Untitled 1 - OpenOffice.org Writer                                                                                                    |                                                                                                    |
|----------------------------------------------------------------------------------------------------|----------------------------------------------------------------------------------------------------|
| <u>Eile Edit View Insert Format Table Tools Window Help</u>                                                                                                    |                                                                                                    |
| 🔁 • 😕 🗔 👒 🕑 🔝 🖴 🔍 🤝 🌉 🗙 👘 📦                                                                                                    | · ở ⑮ · ֎ · ֎ ⊞ · ₂ Ѩ Ⴧ ⊑ ∃ ୩ ዓ Ⴧ .<br>▼ В / U ⋿ = = :::::::::::::::::::::::::::::::                                                                                                    |
| Insert Index/Table                                                                                                    | Index/Table Entries Styles Columns Background                                                                                                    |
|                                                                                                    | Type and title                                                                                                    |
| Table of Contents         HEADING 1         Howan 1.1         ENTRY         Heading 1         Heading 1         The is the contention the flattolapter. This is a seer directing rate, is         HEADING 1         The is the contention chapter 1.1. This is the entry for the SDA of contents.         HEADING 12         The is the contention chapter 1.2. This knyword is a math entry. | Itele of Contents         Type         Table of Contents         Image: Protected against manual changes         Create index/table         for         Entire document         Image: Protected against manual changes         Create from         Image: Outline         Additional Styles         Image: Index marks |
| Table 1: This is table 1                                                                                                    |                                                                                                    |
|                                                                                                    | OK Cancel Help Reset Preview                                                                                                    |

Figure 3 Image of the Insert Index/Table dialog in OpenOffice.org Writer.

The table-of-contents entries in the converted document will be linked to the headings in the document, and will appear as PDF Bookmarks in the left-hand Navigation pane. The OpenOffice.org Table of Contents and Bookmarks look the same as they appeared in Example 1.

This example is shown in operation in the working example of creating bookmarks with OpenOffice Writer.

### Example 3: Adding bookmarks using Adobe Acrobat 9 Pro after conversion

This example is shown with Adobe Acrobat Pro. There are other software tools that perform similar functions. See the list of other software tools in .

After conversion to tagged PDF, you may decide to add bookmarks that were not automatically generated. Like the converted bookmarks, tagged bookmarks use the underlying structural information in the document.

- 1. In the Bookmarks panel, choose the options menu, then choose New Bookmarks From Structure...
- 2. From the Structure Elements dialog, select the elements you want specified as tagged bookmarks.

The image below shows the Bookmarks options menu.

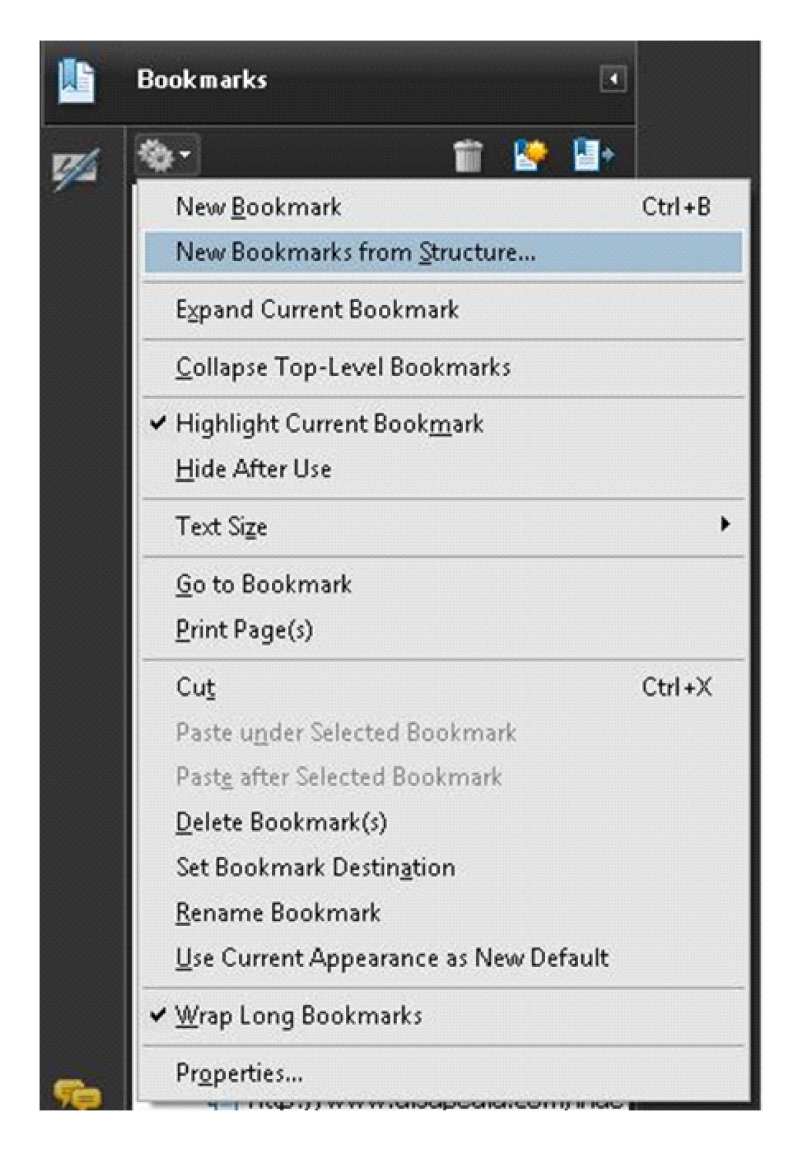

Figure 4 The Bookmarks options menu.

The next image shows the selection of links in the document for bookmarking.

| Structure Elem | ents |            |      |       |        |
|----------------|------|------------|------|-------|--------|
| Structure      |      |            |      |       |        |
| H1             |      |            |      |       |        |
| H2             |      |            |      |       |        |
| Link           |      |            |      |       |        |
| Р              |      |            |      |       |        |
| Sect           |      |            |      |       |        |
| Span           |      |            |      |       |        |
| Underlin       | e    |            |      |       |        |
|                |      |            |      |       |        |
|                | [    | Select All | Clea | r All |        |
|                |      |            |      |       |        |
|                |      |            |      | ОК    | Cancel |

Figure 5 The tagged elements that can be used for bookmarking, with 'links' selected.

The tagged bookmarks are nested under a new, untitled bookmark. Access the context menu for the new bookmark and select the Rename option to rename the new bookmark, as shown in the following image.

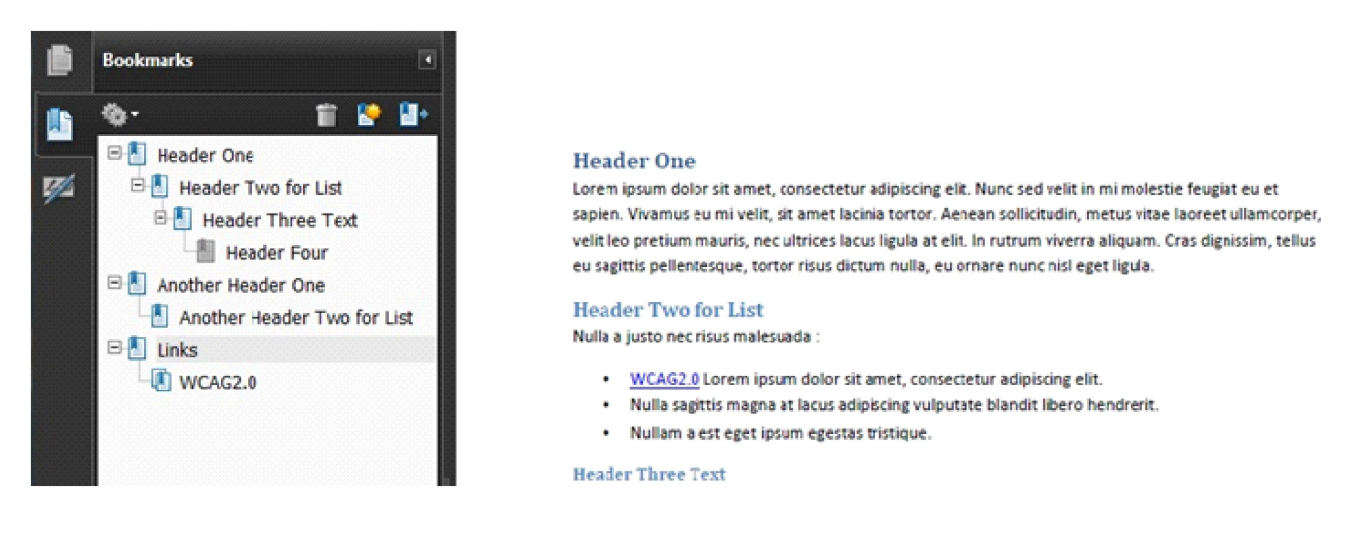

Figure 6 The bookmarks for the hyperlink in the document.

This example is shown in operation in the working example of creating bookmarks with Acrobat Pro.

### **CAVEAT FILING HIGH COURT**

| eFiling Services Hypertness - Case Filing - Vak   | 😑 😡<br>ikalat = Pleading | s • ePayments • Applications • Portfolio • |                      | High Court of Meghalaya *      |
|---------------------------------------------------|--------------------------|--------------------------------------------|----------------------|--------------------------------|
| 🛨 Initial Inputs 🔺 Litigant 👗 Fact Details 🖺 Case | se Details 🛛 🛛 e-i       | ile .                                      |                      |                                |
| District/Establishment                            |                          |                                            |                      | Note: Following fields are Com |
|                                                   | * Select Bench           | High Court of Meghalaya                    |                      |                                |
| Case Types                                        |                          |                                            |                      | Note: Following fields are Con |
|                                                   | * Nature                 | Civil      Criminal                        |                      |                                |
|                                                   | Relief Sought            | Count v                                    | Case Type            | W0/1                           |
|                                                   |                          | COTON                                      | yr-                  | and (c)                        |
| Main Case Detail                                  |                          |                                            |                      |                                |
|                                                   | Case Type                | Select Case Type *                         | Case No.             | Case No. Year Year Q           |
|                                                   |                          |                                            |                      |                                |
| Party Details                                     |                          |                                            |                      | Note: Following fields are Con |
| * Petitioner/0                                    | Opposite Party           | Test Ki Hc                                 | * Mobile Number      | 8014272503                     |
|                                                   |                          |                                            |                      |                                |
|                                                   |                          |                                            | E Submit DReset      |                                |
|                                                   |                          |                                            |                      |                                |
|                                                   |                          |                                            |                      |                                |
|                                                   |                          |                                            |                      |                                |
|                                                   |                          |                                            |                      |                                |
|                                                   |                          |                                            |                      |                                |
|                                                   |                          |                                            |                      |                                |
|                                                   |                          |                                            |                      |                                |
|                                                   |                          |                                            |                      |                                |
| ★ Initial Inputs 🚊 Litigant 💄 Fact Details 📑 Ca   | ase Details 💿 (          | -File                                      |                      | 0                              |
| Note: This tab is compulsary                      |                          |                                            | Litigant             | 9                              |
| * Type 🔹 P                                        | Petitioner Op            | posite Party                               |                      |                                |
|                                                   |                          |                                            |                      |                                |
| Organisation Details                              |                          |                                            |                      |                                |
| "Petitioner/Opposite Party                        |                          | _                                          | "Gen                 | ler 🖲 Male 🔿 Female 🔿 Other    |
| Relation                                          | elect *                  |                                            | Nar                  | me Name                        |
| Date of Birth 06-                                 | 6-03-2024                |                                            | - A                  | 9* 1 Differently Abled         |
| Caste Se                                          | elect *                  |                                            | Extra Petitioner Cou | Int Extra F                    |
| Contact Details                                   |                          |                                            |                      |                                |
| Email                                             |                          |                                            | Mobile Mobile        | io                             |
| Occupation                                        | ccupation                |                                            |                      |                                |
| * Address                                         | hilong                   |                                            | Pin co               | de 793001                      |
|                                                   |                          |                                            |                      | ·                              |
| State Information                                 |                          |                                            |                      |                                |
| State                                             | REGHALANA                | 7                                          | Distr                | EAST IOHASI HILLS *            |
| TEHSIL                                            | lawphlang                | -                                          | Villa                | ge Ummyle *                    |
| Other Information                                 |                          |                                            |                      |                                |
| Other Information                                 |                          |                                            | Add Legal H          | eir 🔾                          |
|                                                   |                          |                                            | DReset Update N Next |                                |

### THE GAZETTE OF MEGHALAYA, APRIL 4, 2024

| 🛊 Initial Inputs 👗 Litigant 👗 Fact. Details | Case Details 🔮 e-File         |                                                                                                    | G                           |
|---------------------------------------------|-------------------------------|----------------------------------------------------------------------------------------------------|-----------------------------|
|                                             |                               | High Court of Meghalaya<br>E-Filing Number: (202400008 - VMP(C) - Railed Sought: Caveat - Cave Type: WP(C)<br>Test Ki Hc Vs | _                           |
| Note: This tab is compulsary                |                               | Litigant                                                                                                    |                             |
| * Туре                                      | O Petitioner 🔋 Opposite Party | View Previous Parties (1)                                                                                                   |                             |
| Organisation Details                        | 0                             |                                                                                                    |                             |
| Personal Details                            |                               |                                                                                                    |                             |
| 'Petitioner/Opposite Party                  | Select * test opp             | *Gender                                                                                                    | Male ○ Female ○ Other       |
| Relation                                    | Select *                      | Name                                                                                                    | Name                        |
| Date of Birth                               | DD-MM-YYYY                    | Age                                                                                                    | 20 Differently Abled        |
| Caste                                       | Select *                      | Extra Petitioner Count                                                                                                    | Extra F Proforma Respondant |
| Contact Details                             |                               |                                                                                                    |                             |
| Email                                       | Email                         | Mobile No.                                                                                                    | 11111111111                 |
| Occupation                                  | Occupation                    |                                                                                                    |                             |
| * Address                                   | shilong                       | Pin code                                                                                                    | 790001                      |
| Citata Information                          | A                             |                                                                                                    |                             |
| State                                       | Calaré Ontes                  | - Distoire                                                                                                    | Caluer Notice               |
| TEHSIL                                      | Select Taluka                 | v Village                                                                                                    | Select Villane *            |
| Other Information                           |                               |                                                                                                    |                             |
| Other Information                           | 0                             | Add Leaal Heir                                                                                                    | 0                           |
|                                             |                               | Add to favourite B Save N Next                                                                                              |                             |

| 🗙 Initial Inputs           | 🛓 Litigant 💄 Fact Details | Case Details | 🛛 e-File |                                                                                                    |
|----------------------------|---------------------------|--------------|----------|----------------------------------------------------------------------------------------------------|
|                            |                           |              |          | High Court of Meghalaya<br>E-Filing Number: C202400008 - WP(C) - Relief Sought: Caveat - Case Type: WP(C)<br>Test Ki Hc Vs Test Opp |
| "Note: Fact details tab is | not compulsary            |              |          | Fact Details                                                                                                    |
| Sr.No.: 1                  | Fact Date: DD-MM-YYYY     | Fact Time    | : -: 0   | ) Fact                                                                                                    |
|                            |                           |              |          | + Add More Fact                                                                                                    |
|                            |                           |              |          | B Save N Previous N Next                                                                                                    |

### THE GAZETTE OF MEGHALAYA, APRIL 4, 2024

| 🚖 Initial Inputs 🛔 Litigant 🛔 Fact Details          | Case Details 🛛 e-File |                                                                                                    | 0 0 1 0                                                                                                    |
|-----------------------------------------------------|-----------------------|----------------------------------------------------------------------------------------------------|----------------------------------------------------------------------------------------------------|
|                                                     |                       | High Court of Meghalaya<br>E-Filing Number: C202400008 - WP(C) - Rafiel Sought: Careat - Care Type: WP(C)<br>Test KI HC VS Test Opp |                                                                                                    |
| "Note: Case detail tab is compulsary                |                       | Case Details                                                                                                    |                                                                                                    |
| * Cause of Action                                   | Cause                 | * Date of Cause of Action                                                                                                    | 06-03-2024                                                                                                    |
| Important Information or Subject or<br>Reason       |                       | Prayer                                                                                                    | It is, therefore, most humbly prayed that this Honthie Court may be gradiously pleased to admit this writ petition, call for the records, issue rule Nisi calling upon the Opp. Parties to |
| Suit Valuation $\left \overline{\mathbf{r}}\right $ |                       | Plaint in Local Language                                                                                                    | 0                                                                                                    |
| Dispute Arising Out Of                              |                       |                                                                                                    | 0                                                                                                    |
| State                                               | Select State *        | District                                                                                                    | Select District *                                                                                                    |
| TEHSIL                                              | Select Taluka *       | Village                                                                                                    | Select Vilage                                                                                                    |
| Act Details                                         |                       |                                                                                                    |                                                                                                    |
|                                                     | "Act1: Act1           | "Section1: Section1                                                                                                    |                                                                                                    |
|                                                     |                       | + More Acts                                                                                                    |                                                                                                    |
|                                                     |                       | B Save K Previous H Next                                                                                                    |                                                                                                    |

| 🛊 Initial Inputs 🛔 Litigant 🛔 Fact Detail | s 📲 Case Details 🔮 e-File |                                                                                                    |   | 0 |
|-------------------------------------------|---------------------------|----------------------------------------------------------------------------------------------------|---|---|
|                                           | 64                        | High Court of Meghalaya<br>Ing Number: C32340008 - WP(C) - Railef Sought: Creest - Case Type: WP(C)<br>Test Ki Hc Vs Test Opp |   |   |
| • Liligant                                |                           |                                                                                                    |   |   |
|                                           |                           |                                                                                                    |   | 1 |
| Main Petitioner                           |                           |                                                                                                    |   |   |
| Complainant Name:                         | Mr. Test KI Hc            | Eatra Petitioner Count:                                                                                                    | 0 |   |
| Gender:                                   | Male                      | Caste:                                                                                                    |   |   |
| Relation:                                 |                           | Father Mother Husband Name:                                                                                                   |   |   |
| Fact Details                              |                           |                                                                                                    |   |   |
| Case Details                              |                           |                                                                                                    |   |   |
|                                           |                           | 🕲 efile Case                                                                                                    |   |   |
|                                           |                           |                                                                                                    |   |   |

| )<br>nts • Appli |                       |                               |              | Х      |  |
|------------------|-----------------------|-------------------------------|--------------|--------|--|
|                  | Case eFiled successfu | Ily [E-Filing Number: C202400 | 008 - WP(C)] |        |  |
|                  | Respondent Name       | 11 Registration               | date 🏥       | Action |  |
|                  | Hi                    | h Court of Meghalaya          |              |        |  |

### CAVEAT FILING DISTRICT COURT

| eFiling Services ()<br>My Partners - Case Filing - Vakalat | Pleadings - ePayments - Applications - | pertiolio -            | Manipur                           | * O DASTUR KAROL 💽                   |
|------------------------------------------------------------|----------------------------------------|------------------------|-----------------------------------|--------------------------------------|
| 🖈 Initial Inputs 😩 Litigant 😩 Fact Details 🖀 Case Deta     | ils 🛛 e-File                           |                        |                                   | • • • • •                            |
| District/Establishment                                     |                                        |                        |                                   | Mate: Fallowing fields are Compulsar |
| * Select District                                          | Imphal East *                          | * Select Establishment | Court of District and Sessions Ju |                                      |
| Case Types                                                 |                                        |                        |                                   | Note: Following fields are Compulsar |
| * Nature                                                   | Civil O Criminal                       |                        |                                   |                                      |
| * Relief Sought                                            | Caveat *                               | * Case Type            | Caveat *                          |                                      |
| Party Details                                              |                                        |                        |                                   | Note Following fields are Compulsar  |
| * Cavestor/Cavestee                                        | testiti                                | * Mobile Number        | 9676543210                        | 0                                    |
|                                                            |                                        | B Submit D Reset       |                                   | 0                                    |
|                                                            |                                        |                        |                                   | Ľ.                                   |

| Filing Services     My Partners - Case     More This table computary | Pilling -     Valalat       Valalat     Pleadings -       Diff.     It Case Details | O     O     New case added           | ×     |                                                |
|----------------------------------------------------------------------|-------------------------------------------------------------------------------------|--------------------------------------|-------|------------------------------------------------|
| * Type                                                               | Caveator Caveatee                                                                   | E-Filing Number: C202200004 - Caveat |       |                                                |
| Personal Details                                                     | 0                                                                                   |                                      |       |                                                |
| "Caveator/Caveatee                                                   | Select * bestilli                                                                   | *Gender                              | 🖲 Ma  | ale O Female O Other                           |
| Relation                                                             | Select *                                                                            | Name                                 | Nam   | na en a en en en en en en en en en en en en en |
| Date of Birth                                                        | DD-MM-YYYY                                                                          | * Age                                | Age   | Differently Abled                              |
| Caste                                                                | Select *                                                                            | Extra Petitioner Count               | Extra | LP                                             |
| Contact Details                                                      |                                                                                     |                                      |       |                                                |
| Email                                                                | Email                                                                               | Mobile No.                           | 9876  | 5643210                                        |
| Occupation                                                           | Occupation                                                                          |                                      |       |                                                |
| * Address                                                            | Address                                                                             | Pin Code                             | Pin C | Code                                           |
| State Information                                                    |                                                                                     |                                      |       |                                                |
| State                                                                | Select State                                                                        | * District                           | Sele  | ct District *                                  |
| Taluka                                                               | Select Taluka                                                                       | * Village                            | Sele  | ct Village *                                   |

### THE GAZETTE OF MEGHALAYA, APRIL 4, 2024

| 🚖 Initial Inputs 🚨 Litigant 🚔 Fact De<br>Note: This tab is compulsary | tails 📲 Case Details 🛛 e-File | Litionet                                                                   | 0                                       | <b>Ø</b> 8 0 |
|-----------------------------------------------------------------------|-------------------------------|----------------------------------------------------------------------------|-----------------------------------------|--------------|
| • Туре                                                                | Caveator Caveatee             | Linguis                                                                    |                                         |              |
| Organisation Details                                                  | 0                             |                                                                            |                                         |              |
| Personal Details                                                      |                               |                                                                            |                                         |              |
| "Caveator/Caveatee                                                    | Mr                            | *Gender                                                                    | Male OFemale Other                      |              |
| Relation                                                              | Select *                      | Name                                                                       | Name                                    |              |
| Date of Birth                                                         | DD-MM-YYYY 3                  | * Age                                                                      | 30 Differently Abled                    |              |
| Caste                                                                 | Select *                      | Extra Petitioner Count                                                     | Extra P                                 |              |
| Contact Details                                                       |                               |                                                                            |                                         |              |
| Email                                                                 | Email                         | Mobile No.                                                                 | 9876543210                              | C            |
| Occupation                                                            | Occupation                    |                                                                            |                                         | 0            |
| * Address                                                             | tes(                          | Pin Code                                                                   | Pin Code                                |              |
|                                                                       |                               |                                                                            | 1-2-2-2-2-2-2-2-2-2-2-2-2-2-2-2-2-2-2-2 | B            |
| State Information                                                     |                               |                                                                            |                                         |              |
| State                                                                 | Select State *                | District                                                                   | Select District *                       |              |
| Taluka                                                                | Select Yaluka                 | Village                                                                    | Select Village *                        |              |
| Other Information                                                     |                               |                                                                            |                                         |              |
| Other Information                                                     | 0                             | Add Legal Heir                                                             | 0                                       |              |
|                                                                       |                               | Add to favourite Update N Next                                             |                                         |              |
| 10249.41.58 Version : 3.0                                             |                               | © 2020 eFiling Services eCommittee Supreme Court of India. All Rights Rese | wed                                     |              |

| 🖈 Initial Inputs 💄 Litigant 🛔 Fact Det | tals 📓 Case Details 🖉 e-File |                                                                                                    |                             |
|----------------------------------------|------------------------------|----------------------------------------------------------------------------------------------------|-----------------------------|
|                                        |                              | Court of District and Sessions Judge, Imphal East<br>E-Filing Number C202200004 - Caveat - Relief Saughti Caveat - Case Typer Caveat<br>Testliti Vs |                             |
| Note: This tab is compulsary           |                              | Litigant                                                                                                    | Ver Berleinsberlein         |
| • Туре                                 | O Caveator 🔹 Caveatee        |                                                                                                    | wew Previous Parties (1)    |
| Organisation Details                   | 0                            |                                                                                                    |                             |
| Personal Details                       |                              |                                                                                                    |                             |
| "Caveator/Caveatee                     | Mr                           | *Gender                                                                                                    | Male O Female O Other       |
| Relation                               | Select *                     | Name                                                                                                    | Nama                        |
| Date of Birth                          | DD-MM-YYYY                   | * Age                                                                                                    | 35 Differently Abled        |
| Caste                                  | Select *                     | Extra Petitioner Count                                                                                                    | Extra P Proforma Respondant |
| Contact Details                        |                              |                                                                                                    |                             |
| Email                                  | Email                        | Mobile No.                                                                                                    | Mobile No.                  |
| Occupation                             | Occupation                   |                                                                                                    |                             |
| * Address                              | test                         | Pin Code                                                                                                    | Pin Code                    |
| Ctate Information                      | L                            | A                                                                                                    |                             |
| State                                  | Calute Childa                | * District                                                                                                    | Eslart Dirtiet y            |
| Taluka                                 | Select Taluka                | v. Village                                                                                                    | Select Vilace v             |
| Other Information                      | States and a second          |                                                                                                    |                             |

### THE GAZETTE OF MEGHALAYA, APRIL 4, 2024

| eFiling Services Hy Partners - Case   | Pling • Vakalat • Pleadings • ePayn | serts - Applications - Portfolio -                                                                                                    | Manipur Y Ocastul Knock     |
|---------------------------------------|-------------------------------------|----------------------------------------------------------------------------------------------------|-----------------------------|
| 🛊 Initial Inputs 💄 Litigant 🛔 Fact De | tals 📔 Case Details 🛛 🖉 e-File      |                                                                                                    |                             |
|                                       |                                     | Court of District and Sessions Judge, Imphal East<br>E-Filing Number: C20220004 - Caveat - Relief Seeght: Caveat - Case Type: Caveat<br>Testiliti Vs Test |                             |
| Note: This tab is compulsary          |                                     | Litigant                                                                                                    |                             |
| * Туре                                | Caveator 🖲 Caveatee                 |                                                                                                    | View Previous Parties (2)   |
| Organisation Details                  | 0                                   |                                                                                                    |                             |
| Personal Details                      |                                     |                                                                                                    |                             |
| *Caveator/Caveatee                    | Select * Type min 3 Characters      | *Gender                                                                                                    | Male OFemale Other          |
| Relation                              | Select *                            | Name                                                                                                    | Name                        |
| Date of Birth                         | DD-MM-YYYY I                        | * Age                                                                                                    | Age Differently Abled       |
| Caste                                 | Select *                            | Extra Petitioner Count                                                                                                    | Extra P Proforma Respondant |
| Contact Details                       |                                     |                                                                                                    |                             |
| Email                                 | Email                               | Mobile No.                                                                                                    | Mobile No.                  |
| Occupation                            | Occupation                          |                                                                                                    |                             |
| * Address                             | Address                             | Pin Code                                                                                                    | Pin Code                    |
|                                       |                                     | d                                                                                                    |                             |
| State Information                     |                                     |                                                                                                    |                             |
| State                                 | Select State                        | v District                                                                                                    | Select District *           |

| eFiling Services My Partners - Case           | ✓ B w<br>Filing • Vakalat • Pleadings • | ePayments - Applications - P                 | ertfalio -                                                                |                                               | Manipu          | t  | CASTUR KAROL |
|-----------------------------------------------|-----------------------------------------|----------------------------------------------|---------------------------------------------------------------------------|-----------------------------------------------|-----------------|----|--------------|
| 🛊 Initial Inputs 🛔 Litigant 🛔 Fact Det        | tais 📔 Case Details 🛛 e-File            |                                              |                                                                           |                                               |                 |    | •            |
|                                               |                                         | Court of Distric<br>E-Filing Number: C202200 | ct and Sessions Jud<br>004 - Criveat - Relief Sought:<br>Testliti Vs Test | ge, Imphal East<br>Caveat - Case Type: Caveat |                 |    |              |
| "Note: Case detail tab is compulsary          |                                         |                                              | Case Details                                                              |                                               |                 |    |              |
| Cause of Action                               | test                                    |                                              |                                                                           | * Date of Cause of Action                     | 25-05-2022      |    |              |
| Important Information or Subject or<br>Reason |                                         |                                              |                                                                           | Prayer                                        |                 |    |              |
| Valuation (₹)                                 |                                         |                                              |                                                                           | Plaint in Local Language                      | 0               |    |              |
| Dispute Arising Out Of                        |                                         |                                              |                                                                           |                                               |                 |    |              |
| State                                         | Select State                            | Ψ.                                           |                                                                           | District                                      | Select District | ¥. |              |
| Taluka                                        | Select Taluka                           | Ŧ                                            |                                                                           | Village                                       | Select Village  | Ψ. |              |
|                                               |                                         |                                              |                                                                           |                                               |                 |    |              |
| Act Details                                   |                                         | (                                            |                                                                           | C                                             |                 |    |              |
|                                               | 'Act1:                                  | State Bank of India Act                      | "Section1:                                                                | 123                                           |                 |    |              |
|                                               |                                         |                                              | + More Acts                                                               |                                               |                 |    |              |
|                                               |                                         | B                                            | Save (Il Prev (Il N                                                       | lext                                          |                 |    |              |

### THE GAZETTE OF MEGHALAYA, APRIL 4, 2024

|                | T land       |                 | Case eFiled successfully [E-Filing Number: C202200004 - | Caveat]           |              |
|----------------|--------------|-----------------|---------------------------------------------------------|-------------------|--------------|
| Sr.No.         | E-Filing No  | Petitioner Name | Programment I have a                                    | negistration date | Action       |
|                |              |                 | Court of District and Sessions Judge, Imphal            | East              |              |
| Summa          | iry Suit     |                 |                                                         |                   |              |
| 1              | 3/2022       | Anitet          |                                                         | 02-05-2022        | () Yew       |
| Caveat         |              |                 |                                                         |                   |              |
| 2              | 4/2022       | Testiti         | Test                                                    | 25-05-2022        | View EDelete |
| Showing 1 to 2 | of 2 entries |                 |                                                         |                   | Previous 1   |
|                |              |                 |                                                         |                   |              |
|                |              |                 |                                                         |                   |              |
|                |              |                 |                                                         |                   |              |

| Show 10 v entries Search: |                |                    |                                          |                      |             |  |
|---------------------------|----------------|--------------------|------------------------------------------|----------------------|-------------|--|
| Sr.No.                    | 11 E-Filing No | 11 Petitioner Name | Respondent Name                          | 11 Registration date | 11 Action   |  |
|                           |                |                    | Court of District and Sessions Judge, In | nphal East           |             |  |
| Summi                     | ary Suit       |                    |                                          |                      |             |  |
| 1                         | 3/2022         | Anitet             |                                          | 02-05-2022           | (E View)    |  |
| Caveat                    |                |                    |                                          |                      |             |  |
| 2                         | 4/2022         | Testiti            | Test                                     | 25-05-2022           | View EDdete |  |

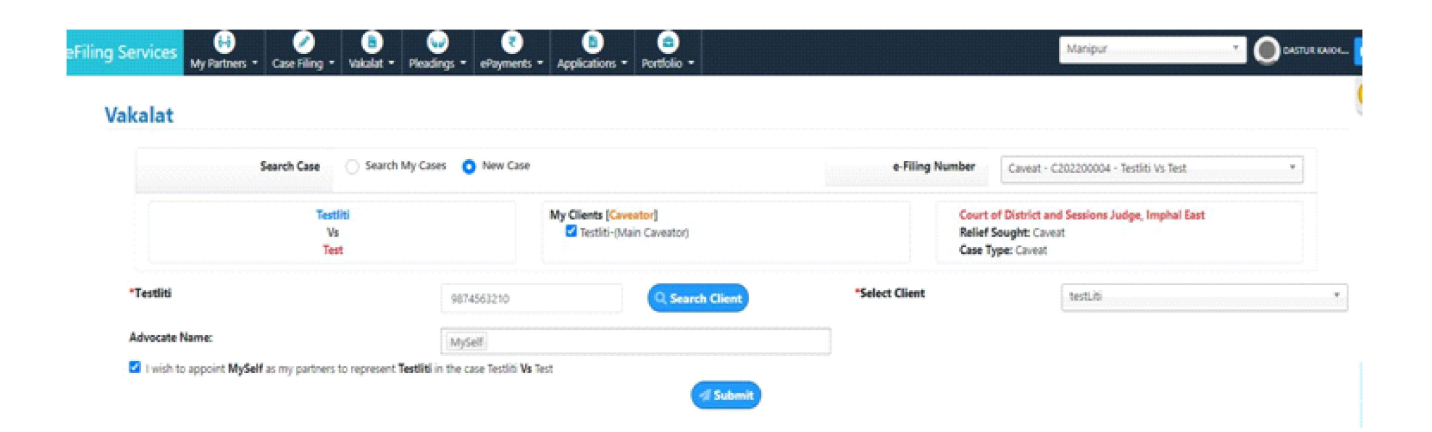

| how 10    | ♥ entries           |                           | V<br>Type of Case: <ul> <li>New Case</li> </ul> | ∕akalat<br>○ Existing Case     |                  |                                                                                                    |
|-----------|---------------------|---------------------------|-------------------------------------------------|--------------------------------|------------------|----------------------------------------------------------------------------------------------------|
| Search    | E-Filing Numb       | Cause Title               | Name of Client                                  | Advocate                       | Mobile Nc        |                                                                                                    |
| Sr. No. † | E-Filing Number     | Cause Title               | Name of Client                                  | 11 Advocate                    | 1. Mobile No. 11 | Check                                                                                                  |
| 1         | Caveat - C202200004 | Testilti Vs Test          | Testiti (P )                                    | DASTUR KAIKHUSHRU<br>KANASSHAH | 9874563210       | I wish to appoint DASTUR KAIKHUSHRU KAVASSHAH as<br>my advocate to represent my case Testiliti Vs Test |
|           | Show                | ing 1 to 1 of 1 entries   |                                                 |                                |                  | Previous 1 Ne                                                                                          |
|           |                     | Mobile Number: 9874563210 | Get OTP                                         | Enter OTP:                     | 0                | Verify OTP                                                                                             |

| Show 10    | ♥ entries           | נד                        | Vaka<br>npe of Case: © New Case © E | alat<br>xisting Case           |                 |                     |                |
|------------|---------------------|---------------------------|-------------------------------------|--------------------------------|-----------------|---------------------|----------------|
| Search     | E-Filing Numb       | Cause Title               | Name of Client                      | Advocate                       | Mobile Nc       |                     |                |
| Sr. No. ti | E-Filing Number     | Cause Title               | Name of Client                      | Advocate                       | 14 Mobile No. 1 | Check               |                |
| 1          | Caveat - C202200004 | Testiliti Vs Test         | Testliti (P )                       | DASTUR KAIKHUSHRU<br>KAVASSHAH | 9874563210      | I accept the offer. |                |
|            | Show                | ing 1 to 1 of 1 entries   |                                     |                                |                 |                     | Previous 1 Nex |
|            |                     | Mobile Number: 9670987666 | Get OTP Ent                         | er OTP:                        | 0               | Verify OTP          |                |

|                        |             |                          |                       | Pleadings                                    |                                                                                          |                     |                       |
|------------------------|-------------|--------------------------|-----------------------|----------------------------------------------|------------------------------------------------------------------------------------------|---------------------|-----------------------|
| load Pleadings         | Indexing    | <b>≗</b> r eSign         |                       |                                              |                                                                                          |                     |                       |
|                        | Search Case | 🔿 Search My Cases 🛛 🔘 Ne | w Case                |                                              | e-Filing Numb                                                                            | er Caveat - C202200 | 004 - Testiti Vs Test |
| Testilti<br>Vs<br>Test |             | My Clients (Ca           | My Clients [Caveator] |                                              | Court of District and Sessions Judge, Imph<br>Relief Sought: Carvat<br>Case Type: Carvat |                     |                       |
|                        | File Name   | Enter file name          |                       | Choose file<br>Note: File name should not co | intain special characters, except underscore ( )                                         | Browse              | + Add File            |
| ter                    | ŧ           |                          | pdf.pdf<br>magmagas   | 4                                            |                                                                                          |                     |                       |
|                        |             |                          |                       | el Submit                                    |                                                                                          |                     |                       |
| 50 × entries           |             |                          |                       | Search                                       |                                                                                          |                     |                       |
| je ti Sc.No.           | 1           | Name of Litigant         |                       | file Name                                    | uphonded                                                                                 | on Status           | Delete                |

### THE GAZETTE OF MEGHALAYA, APRIL 4, 2024

| 🏝 Upload P    | leadings 😑 Indexing              | <b>≗</b> ∽ eSign |           |                |
|---------------|----------------------------------|------------------|-----------|----------------|
| how 50 🗸      | entries Search:                  |                  |           |                |
| ir. No.       | †↓ Index Title                   |                  | Page Nos. |                |
| Caveat/C202   | 200004 - Caveat Testliti Vs Test | 📮 eFilied Case   |           |                |
| i≡Add Ind     | Document Title : test            |                  |           |                |
| 1             | intro                            |                  | 1 - 1     | View           |
| iowing 1 to 1 | of 1 entries                     |                  | P         | revious 1 Next |

|                             |          |                             |         |     | Pleadings |         |
|-----------------------------|----------|-----------------------------|---------|-----|-----------|---------|
| ± Upload Pleadings ∷≣       | Indexin  | g 🛓 eSign                   |         |     |           |         |
| Show 50 v entries           | Se       | arch:                       |         |     | G         | ৎ ↑ ↓ [ |
| Sr. No. 🕕 Sign              | To be :  | signed By                   |         |     | ×         |         |
| Caveat/C202200004 - Caveat  | Advocat  | ie                          |         |     |           |         |
| Authorize Signatories       |          | DASTUR KAIKHUSHRU KAVASSHAH | 🔘 eSign | OTP |           | test    |
| Mutionze signatories        | Client   |                             |         |     |           |         |
| No Si                       | <b>~</b> | Testliti                    | 🔘 eSign | OTP |           |         |
| Showing 1 to 1 of 1 entries |          | A Submit                    | Close   |     |           |         |
|                             |          |                             |         |     |           |         |
|                             |          |                             |         |     |           |         |
|                             |          |                             |         |     |           |         |
|                             |          |                             |         |     |           |         |
|                             |          |                             |         |     |           |         |

### THE GAZETTE OF MEGHALAYA, APRIL 4, 2024

| 🛓 Upload Plea   | dings 🗄 Indexing 🏖 eSign                     |                     |
|-----------------|----------------------------------------------|---------------------|
| how 50 🗸 ent    | tries Search:                                |                     |
| ir. No.         | 11 Signatories                               | Signature Type      |
| Caveat/C202200  | 0004 - Caveat Testliti Vs Test 🖵 eFiled Case |                     |
| Authorize       | Signatories Document Title : Ctest           |                     |
| 1               | Testliti                                     | ✓ OTP Authenticated |
| 2               | DASTUR KAIKHUSHRU KAVASSHAH                  | ✓ OTP Authenticated |
| owing 1 to 2 of | 2 entries                                    | Previous 1 Next     |
|                 |                                              |                     |
|                 |                                              |                     |
|                 |                                              |                     |

|                             |                                                                                                    | ePayments                                                                                                   |                                                                                                    |                                                        |                                                                                                    |                   |
|-----------------------------|----------------------------------------------------------------------------------------------------|----------------------------------------------------------------------------------------------------|----------------------------------------------------------------------------------------------------|--------------------------------------------------------|----------------------------------------------------------------------------------------------------|-------------------|
| Search Case O Search My Cas | es 🧿 New Case                                                                                                    |                                                                                                    | e-Filin                                                                                                    | g Number                                               | Caveat - C202200004 - Testliti Vs Test                                                                                          |                   |
|                             | O Court Fee                                                                                                    |                                                                                                    |                                                                                                    |                                                        |                                                                                                    | E View Transactio |
| * Payee Name                | Testliti [Main Petitioner]                                                                                                    | ٠                                                                                                    |                                                                                                    |                                                        |                                                                                                    |                   |
| * Mobile Number             | 9874563210                                                                                                    |                                                                                                    | * Amount (₹)                                                                                                   | 1                                                      |                                                                                                    |                   |
|                             |                                                                                                    |                                                                                                    |                                                                                                    | [Rupees One                                            | e Only ]                                                                                                    |                   |
|                             | Terms and Conditions<br>The web site pay,ecourts,gorvin is design<br>Payment APIs are shared by the High Co-<br>contact the reserved: Subordinate Court<br>♥ 1 agree to above Terms and Conditi<br>♥ Get OTP | ned and developed by National<br>ourts and Government Finance Dv<br>1. High Court or Finance and Tre<br>ons | informatics Centre under eCourts j<br>spartments of the respective states<br>asury Department of the respectiv | project for the<br>5. In case of an<br>e State, Neithr | e e-Committee Supreme Court of India.<br>ny issues during or after payment, user ma<br>er e-Committee nor National Informatics. | <b>y</b>          |
| *Enter OTP                  |                                                                                                    | U Ver                                                                                                    | ify OTP                                                                                                    |                                                        |                                                                                                    |                   |

REGISTRAR GENERAL